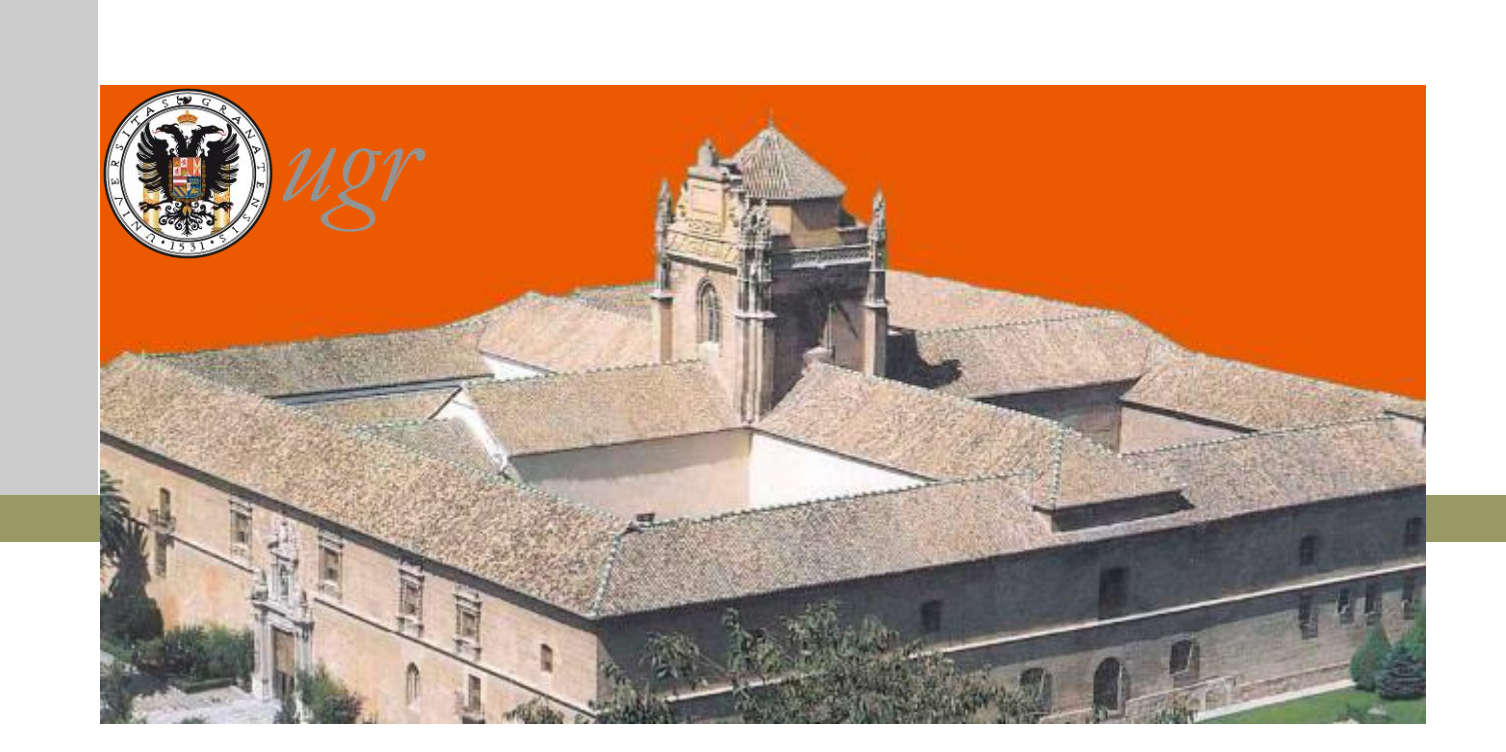

#### PROCEDIMIENTO ELECTRÓNICO DE FORMALIZACIÓN DEL ACUERDO DE ESTUDIOS

## ÍNDICE

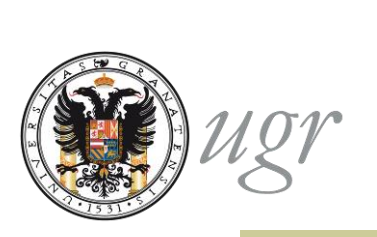

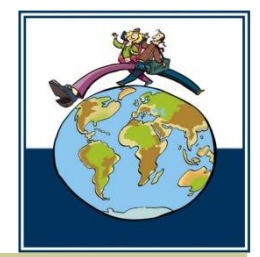

Conceptos
Requisitos previos
Cumplimentar y firmar la solicitud
Tramitación del acuerdo
Notificaciones

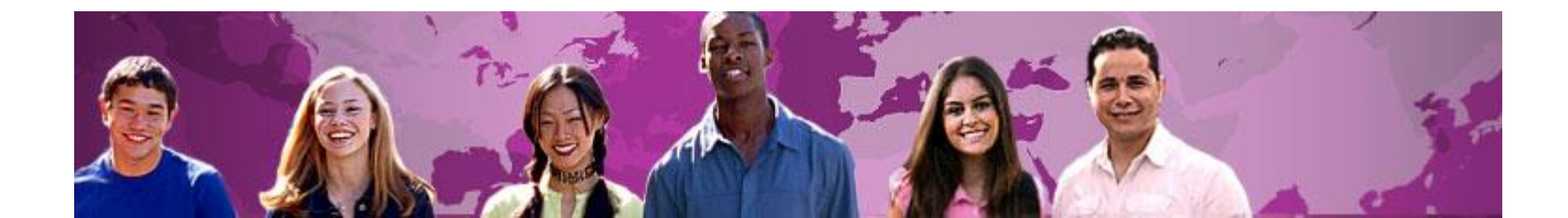

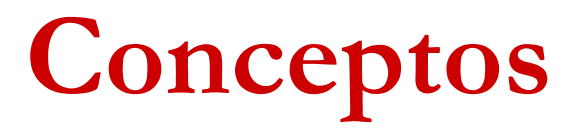

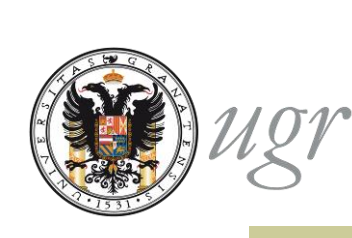

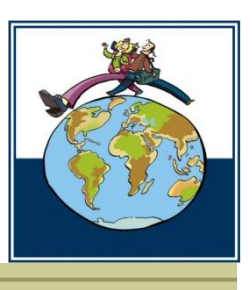

- Acuerdo de Estudios: es el documento en el que quedarán reflejadas, con carácter vinculante, las actividades académicas que se desarrollarán en la universidad de acogida y su correspondencia con las de la universidad de origen; la valoración, en su caso, en créditos ECTS; y las consecuencias del incumplimiento de sus términos. El Acuerdo de Estudios deberá estar firmado por las tres partes implicadas en la movilidad: universidad de origen, universidad de acogida y estudiante.
- Tutor Docente: es el miembro del Personal Docente e Investigador del Centro correspondiente, que asesora y acuerda con el estudiante el contenido del Acuerdo de Estudios.
- Responsable Académico: Es el Vicedecano o Subdirector del Centro, responsable de las Relaciones Internacionales, que tiene la responsabilidad de la firma del Acuerdo de Estudios.

#### Conceptos

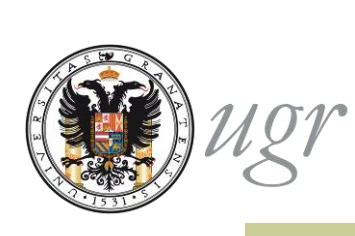

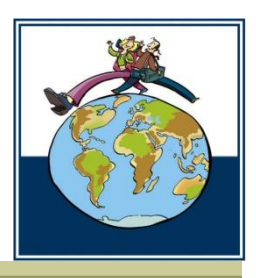

- El procedimiento electrónico de formalización del Acuerdo de Estudios se utiliza para su tramitación administrativa, tras haber consensuado una propuesta con el Tutor Docente:
- El procecimiento administrativo se compone de los siguientes pasos:
  - Presentación y registro de la propuesta de Acuerdo de Estudios
  - Aprobación o denegación de la propuesta por el Responsable Académico
  - ✓ Firma del acuerdo por el Responsable Académico
  - ✓ Notificación de la aceptación o denegación de la firma
  - Envío del documento para la firma del responsable en destino
  - Notificación de la finalización del proceso o de la denegación de la aceptación del Acuerdo de Estudios por la Universidad de acogida.

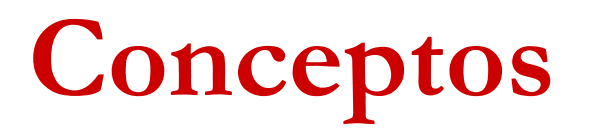

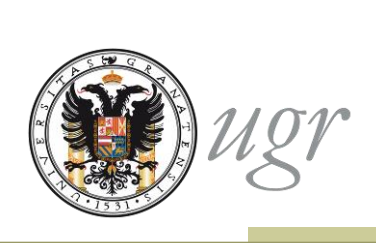

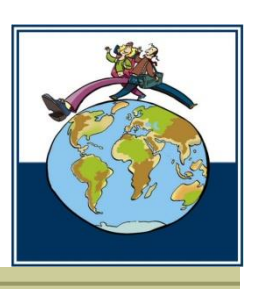

- El procedimiento no incluye la fase previa de elaboración de la propuesta de Acuerdo de Estudios con el Tutor Docente.
- Solo se puede realizar una única solicitud telemática. Puedes corregir tantas veces como quieras antes de enviar pero una vez enviada, tu solicitud queda registrada y pasa automáticamente a ser tramitada.
- Para anular la solicitud debes personarte en la ORI de tu Centro y solicitar por escrito la anulación.

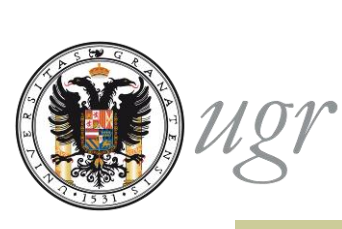

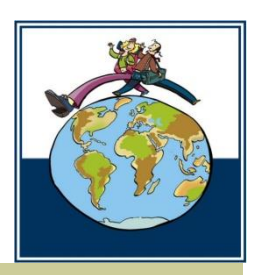

- Antes de iniciar el procedimiento debes tener una propuesta de Acuerdo de Estudios avalada por el Tutor Docente.
- En la ORI de tu Centro:
  - Te indicarán quién será tu Tutor Docente y cómo contactar con él o ella.
  - Te indicarán dónde encontrar información sobre el programa/s de estudios de tu universidad de acogida
- Con la información recopilada y la ayuda del Tutor Docente elaborarás la propuesta de Acuerdo de Estudios
- Una vez tengas una propuesta definitiva consensuada con el tutor puedes iniciar el procedimiento de formalización del Acuerdo de Estudios.

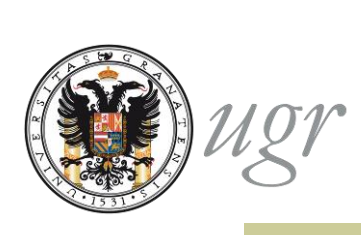

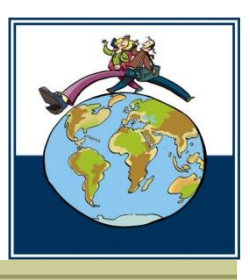

#### El procedimiento requiere el uso de un certificado digital

• El certificado digital de uso más corriente es el Certificado Digital de la Fábrica Nacional de la Moneda y Timbre (FNMT Clase 2 CA)

El Certificado de Usuario es un documento digital que contiene, entre otros, sus datos identificativos. Así, el Certificado de Usuario le permite identificarse en Internet e intercambiar información con otras personas con la garantía de que sólo Ud. y su interlocutor pueden acceder a ella.

| Ugr Unive<br>de Gr                                                   | sidad Bu                                                                               | uscar procedimiento: |                                                                  |
|----------------------------------------------------------------------|----------------------------------------------------------------------------------------|----------------------|------------------------------------------------------------------|
| ADMINISTRACI                                                         | ÓN ELECTRÓNICA                                                                         | 12402412             |                                                                  |
| stás en: Inicio > Normativa,                                         | Firma Digital y Certificados                                                           |                      |                                                                  |
| Inicio                                                               | Normativa, Firma Digital y Certificados                                                |                      | Hora local y legal                                               |
| <ul> <li>Catálogo de<br/>procedimientos</li> </ul>                   | Normativa General<br>Normativa Universidad Granada                                     |                      | 18 Abril 2012<br>20:26:43                                        |
| Requisitos Técnicos y<br>Documentación                               | Firma Digital<br>¿Qué es la firma digital?                                             |                      |                                                                  |
| <ul> <li>Normativa, Firma</li> <li>Digital v Certificados</li> </ul> | ¿Qué caraterísticas presenta la firma digital?<br>¿Qué seguridad ofrece?               |                      | Pago Telemático                                                  |
| Registro Telematico                                                  | Certificados<br>Certificado Digital de la Fábrica Nacional de la Moneda y Timbre (FNMT | Clase 2 CA)          | Mis Notificaciones                                               |
| Acceso Identificado                                                  | Certificado Universitario<br>Documento Nacional de Identidad (DNI-e)                   |                      | Mis Procedimientos                                               |
| Enlaces destacados                                                   | Otros prestadores de servicios de certificación de firma electrónica.<br>Soporte       |                      | Firmar Documento                                                 |
| DNIe DNIe                                                            | Carnet Universitario (CUI)<br>Tariatas Intelinentes                                    |                      | Verificar Documento                                              |
| CERES - FIIMT-RCM                                                    |                                                                                        |                      | Yovedades                                                        |
| < < 1de1 >>                                                          |                                                                                        |                      | Publicación de la<br>elataforma de<br>Administración electrónica |

Información sobre otros certificados en la sede electrónica: https://sede.ugr.es/sede/firma-digital-y-certificados.html

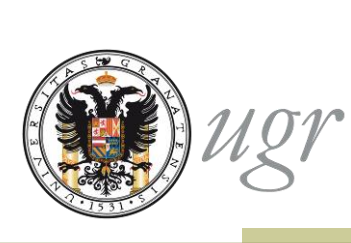

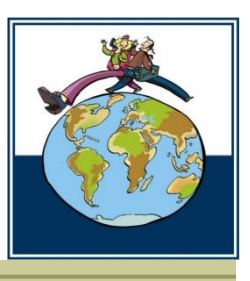

 El Certificado Digital de la Fábrica Nacional de la Moneda y Timbre (FNMT Clase 2 CA) se solicita a través de internet:

http://www.cert.fnmt.es/index.php?cha=cit&sec=4&lang=es?des-pag=1

- El segundo paso para la obtención del certificado digital, *Acreditación de la identidad en una Oficina de Registro*, puedes realizarlo en cualquiera de las Oficinas de Registro de los centros de la UGR o en el Registro General (Hospital Real).
- En las Oficinas de Registro también te ayudarán a exportar el certificado a tu tarjeta universitaria para que puedas usarlo desde cualquier ordenador.
- El Registro Auxiliar de la Oficina de Relaciones Internacionales no está habilitado para realizar estas funciones.

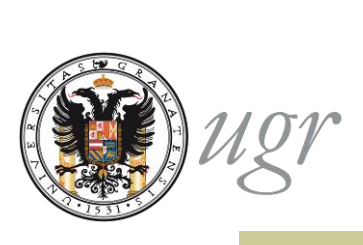

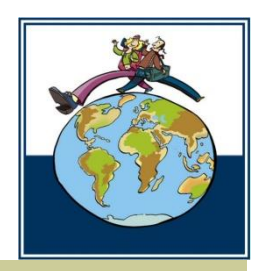

- Comprueba los requisitos técnicos:
- https://sede.ugr.es/sede/requisitostecnicos/index.html
- Recomendaciones de uso del certificado:
- No debe instalarse en equipos de uso compartido
- Para el uso en equipos compartidos se recomienda la importación a la tarjeta universitaria

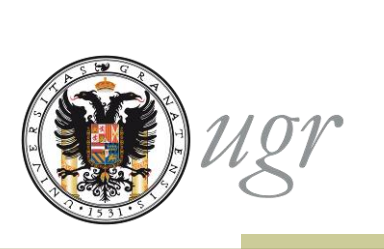

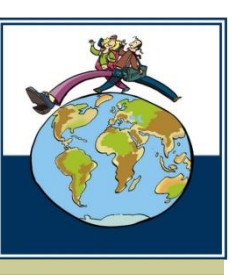

Se accede al formulario a de través de la sección *Catálogo de procedimientos* de la sede electrónica:

Movilidad internacional: formalización del Acuerdo

de Estudios

| Universide Gra                   | sidad Buscar procedimiento:                                                                                                    | •                                                                                                    |
|----------------------------------|----------------------------------------------------------------------------------------------------|----------------------------------------------------------------------------------------------------|
| Sede elect                       | rónica                                                                                                    | <b>N</b> .                                                                                                    |
| tás en: Inicio > Catálogo de p   | procedimientos > Movilidad Internacional: Formalización del acuerdo de estudios                                                                                                    |                                                                                                    |
| Inicio                           | Todos PDI PAS Estudiante Otros                                                                                                    | 🕒 Hora local y legal                                                                                                    |
| Catálogo de<br>procedimientos    | Movilidad Internacional: Formalización del acuerdo de estudios                                                                                                    | 16 Marzo 2015<br><b>18:40:03</b>                                                                                           |
| Requisitos Técnicos              | Objeto del procedimiento                                                                                                    |                                                                                                    |
| Normativa y<br>Documentación     | Permite a los estudiantes seleccionados para realizar una estancia de movilidad la formalización del acuerdo de estudios.                                                                                                    | Mis Procedimientos                                                                                                    |
| Firma Digital y<br>Certificados  | El estudiante cumplimenta el formulario de solicitud, trasladando la propuesta de acuerdo de estudios previamente consensuada con su Tutor Docente, firma y envía el acuerdo de                                                                                                    | Presentación  Plazo de solicitud B primor cuptrimoctro:                                                                    |
| Esquema Nacional de<br>Seguridad | estudios al kesponsable académico del centro al que pertenece.<br>El Responsable académico revisa el acuerdo y, si no observa ninguna irregularidad lo firma. El<br>estudiante recibe una notificación indicándole que su acuerdo ha sido formalizado y puede                                                                                                   | El que se determine para<br>la respectiva<br>convocatoria, para este<br>año, desde que se abra                             |
| Registro Telematico              | descargarlo desde "mis procedimientos".<br>En el caso de que el Responsable académico observe alguna irregularidad en el acuerdo<br>presentado, devolverá el acuerdo sin firmar, motivando, debidamente la denegación de la                                                                                                    | el procedimiento hasta el<br>30 de septiembre 2012.<br>El mes de agosto se                                                 |
| Acceso identificado              | firma del acuerdo de estudios. En este caso, el estudiante debidantene de la denegatoria que expresará los motivos por los que se le ha denegado la firma del acuerdo por parte de su centro. El estudiante deberá realizar una nueva solicitud de formalización de acuerdo de estudios, previa subsanación de las irregularidades indicadas en la notificación | considera inhabil à<br>efectos de cómputo de<br>plazos.<br>B Segundo<br>cuatrimestre: Desde el 1<br>de enero de 2013 hasta |

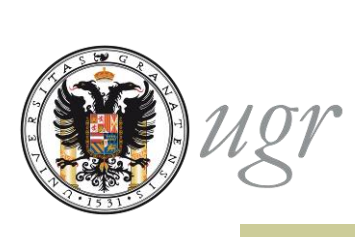

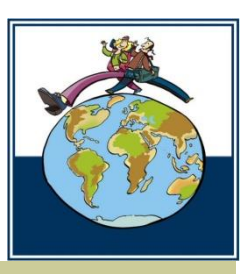

El acceso debe hacerse con certificado digital

Antes de entrar comprueba el certificado instalado en el navegador o en la tarjeta universitaria (recomendado en ordenadores de uso compartido).

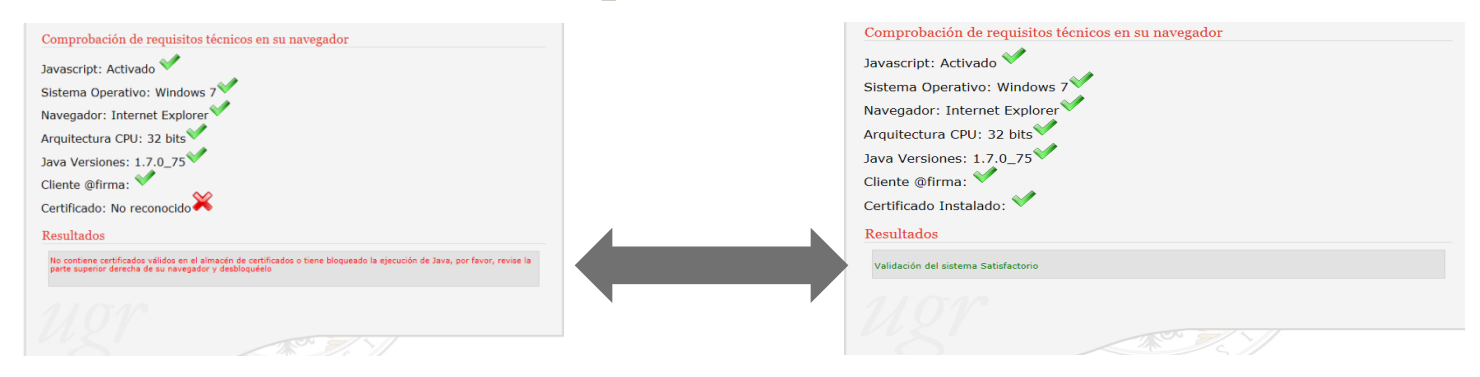

El sistema verificará la validez de tu certificado así como los datos de movilidad asociados a éste.

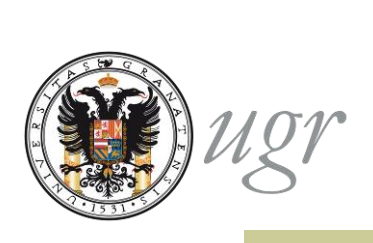

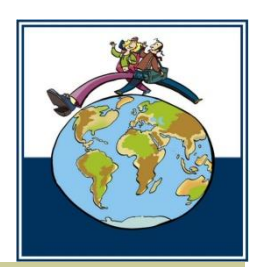

Accederás a un formulario en el que aparecen precargados los datos personales, académicos y de la movilidad a realizar que constan en nuestras bases de datos.

Los campos en gris son inmodificables, si aprecias cualquier error en los datos, contacta con tu Secretaría o con la Oficina de Relaciones Internacionales antes de continuar.

| Formalización del acuerdo de est                | udios                                  |
|-------------------------------------------------|----------------------------------------|
| Movilidad Internacional: Formalización del acue | rdo de estudios                        |
| Los campos marcados con * son obligato          | rios                                   |
| Datos del Estudiante                            |                                        |
| ✤ Nombre                                        |                                        |
| <ul> <li>Primer Apellido</li> </ul>             |                                        |
| ✤ Segundo Apellido                              |                                        |
| ◆ Dni                                           |                                        |
| <ul> <li>Nacionalidad*</li> </ul>               | ESPAÑA                                 |
| Sexo                                            |                                        |
| → Masculino                                     |                                        |
| + Femenino                                      |                                        |
| → Email*                                        | @correo.ugr.es                         |
| → Teléfono*                                     |                                        |
| → Titulación                                    | GRADUADO/A EN EDUCACIÓN SOCIAL         |
| → Area*                                         | Teacher training and education science |
| → ISCED Code                                    | 14                                     |
| → Curso Movilidad                               | 2014/2015                              |
| <ul> <li>Tutor Docente*</li> </ul>              |                                        |
| <ul> <li>Email Tutor Docente*</li> </ul>        |                                        |

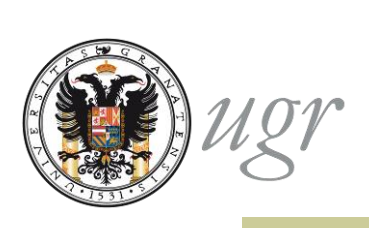

Universidad de Destino

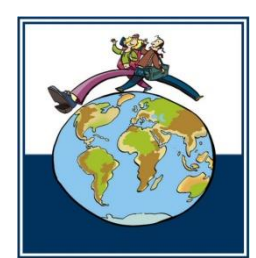

Los campos con \* son obligatorios

Completa los campos no obligatorios solo si conoces los datos.

No debes cambiar la información precargada en los campos obligatorios modificables si no tienes completa seguridad de que los datos que aparecen son incorrectos.

| + | Nombre                             | UNIVERSITE DE PARIS-SORBONNE (PARIS IV) |
|---|------------------------------------|-----------------------------------------|
| + | Erasmus Code                       | F PARIS004                              |
| + | País                               | FRANCIA                                 |
| + | ISO Country Code                   | FR                                      |
| + | Centro                             |                                         |
| • | Departamento                       |                                         |
| • | Dirección*                         |                                         |
| + | Coordinador Destino*               | IRMA VELEZ                              |
| + | Email Coordinador Destino*         | contact.ri@paris-sorbonne.fr            |
| • | Teléfono Coordinador Destino       |                                         |
| • | Lengua requerida                   | FRENCH                                  |
| + | Nivel Lingüístico requerido        | B1                                      |
| R | esponsable de Origen*              |                                         |
|   |                                    |                                         |
| • | Nombre*                            | VILLORIA PRIETO JAVIER                  |
| • | Función                            | Responsable Académico                   |
| • | Teléfono                           |                                         |
| + | Email*                             | villoria@ugr.es                         |
| R | esponsable de Destino*             |                                         |
|   |                                    |                                         |
| • | Nombre*                            | IRMA VELEZ                              |
| + | Función                            |                                         |
| + | Teléfono                           |                                         |
| + | Email*                             | contact.ri@paris-sorbonne.fr            |
| + | Propuesta consensuada con el Tutor | Examinar                                |

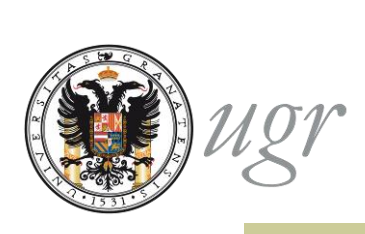

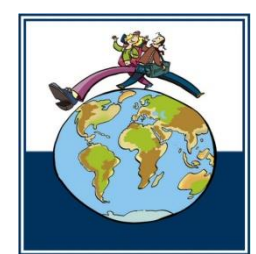

Es obligatorio adjuntar a tu solicitud el documento que refleje la propuesta consensuada con tu tutor docente.

Puede tener cualquier aspecto pero debe ser un documento en formato pdf.

| Universidad de Destino                                 |                                         |
|--------------------------------------------------------|-----------------------------------------|
| Nombre                                                 | UNIVERSITE DE PARIS-SORBONNE (PARIS IV) |
| Erasmus Code                                           | F PARIS004                              |
| → País                                                 | FRANCIA                                 |
| ISO Country Code                                       | FR                                      |
| Centro                                                 |                                         |
| Departamento                                           |                                         |
| <ul> <li>Dirección*</li> </ul>                         |                                         |
| <ul> <li>Coordinador Destino*</li> </ul>               | IRMA VELEZ                              |
| <ul> <li>Email Coordinador Destino*</li> </ul>         | contact.ri@paris-sorbonne.fr            |
| <ul> <li>Teléfono Coordinador Destino</li> </ul>       |                                         |
| <ul> <li>Lengua requerida</li> </ul>                   | FRENCH                                  |
| <ul> <li>Nivel Lingüístico requerido</li> </ul>        | B1                                      |
| Responsable de Origen*                                 |                                         |
| • Nombre*                                              | VILLORIA PRIETO JAVIER                  |
| • Función                                              | Responsable Académico                   |
| <ul> <li>Teléfono</li> </ul>                           |                                         |
| • Email*                                               | villoria@ugr.es                         |
| Responsable de Destino*                                |                                         |
| <ul> <li>Nombre*</li> </ul>                            | IRMA VELEZ                              |
| Función                                                |                                         |
| <ul> <li>Teléfono</li> </ul>                           |                                         |
| • Email*                                               | e statt.ri@paris-sorbonne.fr            |
| <ul> <li>Propuesta consensuada con el Turor</li> </ul> | Examinar                                |
|                                                        |                                         |

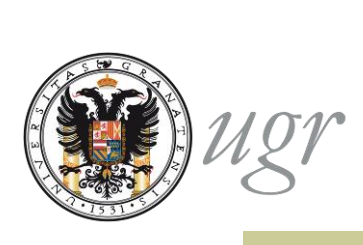

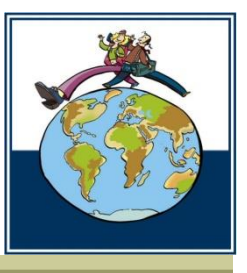

A continuación transcribirás la propuesta consensuada con el Tutor Docente, introduciendo bloques de equivalencias entre asignaturas o créditos de la UGR y asignaturas de la Universidad de destino.

| Asignaturas Origen* Cred. Cuatrim.<br>Bolsa |
|---------------------------------------------|
| Asignaturas V Anua V                        |
|                                             |
| Nuevo                                       |
|                                             |
|                                             |
|                                             |

Puedes añadir tantos bloques como sea necesario mediante el botón "añadir bloque"

El formulario permite introducir un máximo de 80 créditos en las asignaturas de la UGR

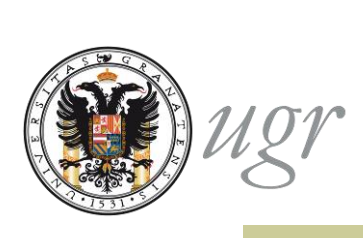

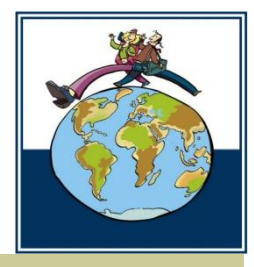

#### Bloques de equivalencia

El formulario permite crear distintos tipos de bloques:

•Seleccionar una o varias asignaturas de la UGR y una o varias asignaturas de la universidad de acogida.

•Crear hasta diez bloques de bolsas de créditos de optatividad por una o varias asignaturas de destino.

•Incluir en un mismo bloque asignaturas y bolsas de créditos de la UGR.

| Asignatura Destino*       | Créditos* | ECTS | Semestre |   | Asignaturas Origen*      | Cred.<br>Bolsa | Cuatrim. |   |
|---------------------------|-----------|------|----------|---|--------------------------|----------------|----------|---|
| PSICOLOGIA SOCIALE        | 5         |      | 1        | × | PSICOLOGÍA SOCIAL-C      |                | Anual 💌  | × |
| Nuevo                     |           |      |          |   | Nuevo                    |                |          |   |
| PEDAGOGIA GENERALE E S    | 10        |      | 2        | × | EDUCACIÓN MORAL Y (      |                | 2º Cu 🔻  | × |
|                           |           |      |          |   | EDUCACIÓN PARA LA I      |                | 1º Cu 💌  | × |
| Nuevo                     |           |      |          |   | Nuevo                    |                |          |   |
| PROGETTAZIONE E VALUTA    | 10        |      | 1        | × | EVALUACIÓN DE LA FOI     |                | 1º Cu 💌  | × |
|                           |           |      |          |   | Bolsa Créditos Optativo  | 4              | 1º Cu 💌  | × |
| Nuevo                     |           |      |          |   | Nuevo                    |                |          |   |
| LABORATORIO DI FORMAZI    | 3         |      | 2        | × | Bolsa Créditos Optativo  | 3              | Anual 💌  | × |
| Nuevo                     |           |      |          |   | Nuevo                    |                |          |   |
| LABORATORIO DI INFORMA    | 3         |      | 1        | × | Bolsa Créditos Libre Col | 3              | Anual 💌  | × |
| Nuevo                     |           |      |          |   | Nuevo                    |                |          |   |
| STORIA DELLE TEORIE DELI  | 5         |      | 1        | × | HISTORIA DE LA EDUC/     |                | Anual 💌  | × |
| SISTEMI ETICI E TEORIE DE | 5         |      | 2        | × |                          |                |          |   |
| Nuevo                     |           |      |          |   | Nuevo                    |                |          |   |
|                           |           |      |          |   |                          |                |          |   |

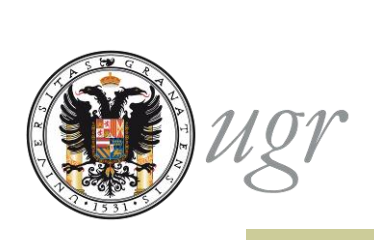

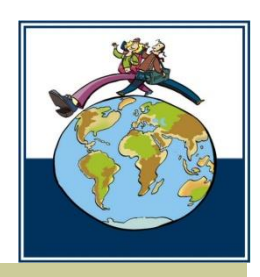

Bloques de equivalencia

Dentro de un bloque puedes:

Corregir errores mediante el aspa

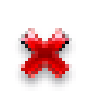

Añadir nuevas asignaturas o bolsas de créditos mediante el botón "nuevo"

Cuando hayas configurado un bloque de equivalencias pasa al siguiente mediante el botón "nuevo bloque"

Si quieres eliminar un bloque utiliza el botón "borrar bloque"

Borrar Bloque

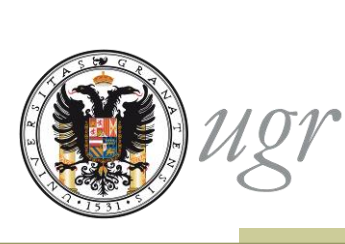

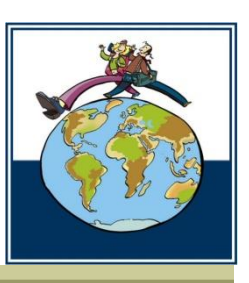

Continúa añadiendo bloques hasta completar el acuerdo

El sistema te permitirá añadir todas las equivalencias que desees hasta completar tu Acuerdo de Estudios.

El sistema no te advertirá de los errores hasta el momento el momento en que envíes la solicitud. En la cabecera del formulario aparecerá un informe de los errores que debes corregir.

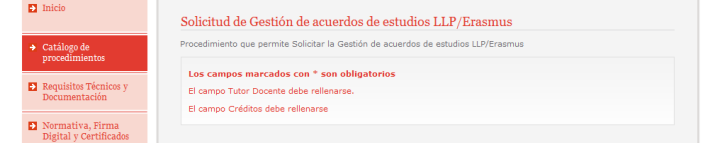

A continuación te indicamos dos ejemplos de bloques de equivalencias:

- ➡Entre asignaturas
- Por bolsas de créditos

## Equivalencia entre asignaturas

Ugi

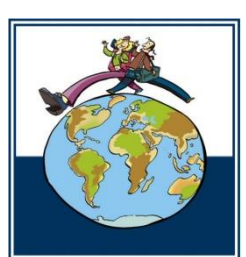

Podrás seleccionar en el desplegable cualquier asignatura no superada de tu Plan de Estudios. ➡La carga en créditos aparece junto al nombre de la asignatura y **NO debes** introducirla en la columna créditos bolsa. Si lo haces aparecerá un error que no te permitirá enviar la solicitud.

 selecciona el cuatrimestre en que se imparte la asignatura

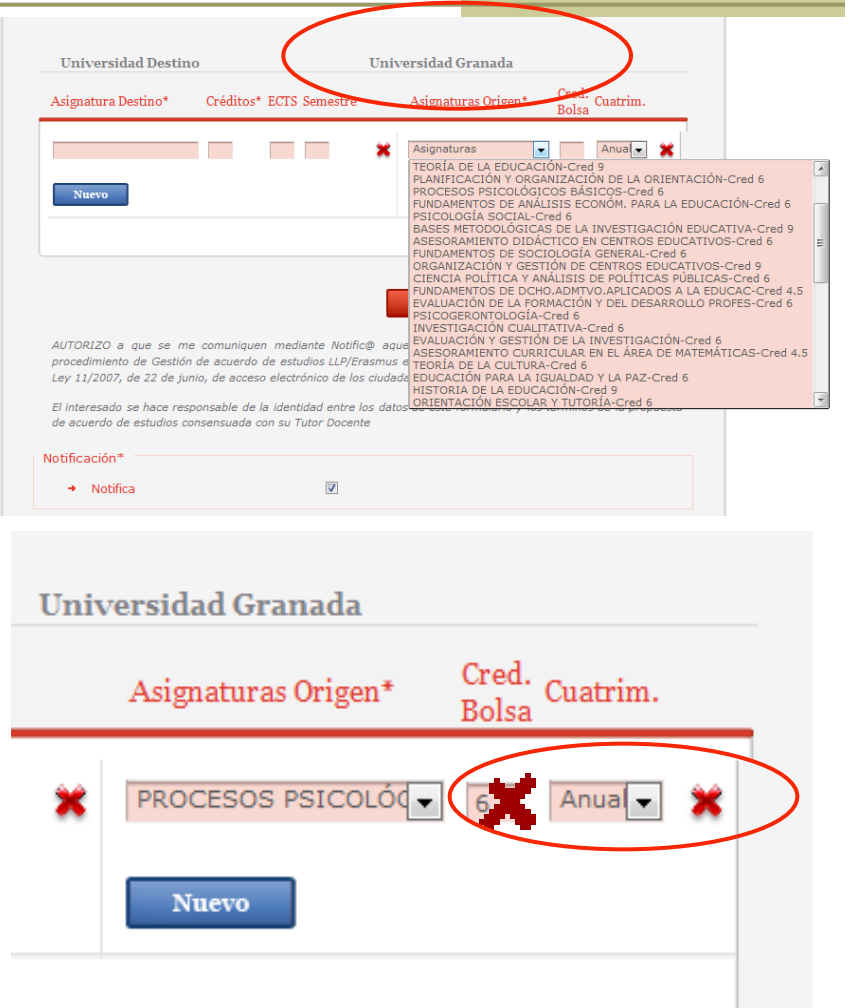

## Equivalencia entre asignaturas

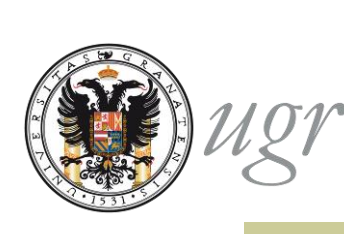

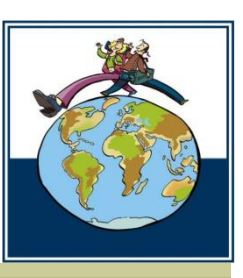

◆Debes escribir el nombre de las asignaturas de la Universidad de acogida en su idioma original o, en su caso, en inglés e introducir su carga en créditos y el semestre (1 o 2) en que estén programadas.

#### Indica semestre 1 para las asignaturas anuales

| Universidad Destino    |           | )    |          | Univ | ersidad Granada     |                |          |   |
|------------------------|-----------|------|----------|------|---------------------|----------------|----------|---|
| Asignatura Destino*    | Créditos* | ECTS | Semestre |      | Asignaturas Origen* | Cred.<br>Bolsa | Cuatrim. |   |
| PSICOLOGIA SOCIALE     | 5         |      | 1        | ×    | PSICOLOGÍA SOCIAL-  |                | 2º Cl 💙  | × |
| Nuevo                  |           |      |          |      | Nuevo               |                |          |   |
| STORIA DELLE TEORIE DE | 5         |      | 2        | ×    | HISTORIA DE LA EDUC |                | Anual    | × |
| FILOSOFIA DELL'EDUCAZI | 5         |      | 1        | ×    |                     |                |          |   |
| Nuevo                  |           |      |          |      | Nuevo               |                |          |   |
| PROGETTAZIONE E VALUT. | 10        |      | 1        | ×    | TÉCNICAS DE MEDICI  |                | 2º CL    | × |
|                        |           |      |          |      | MÉT.DIS.Y TÉC.DE IN |                | 1º CL    | × |

#### Bolsas de créditos

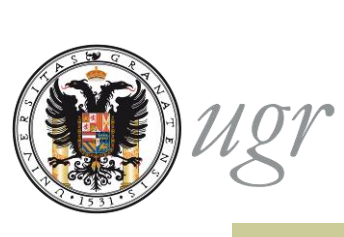

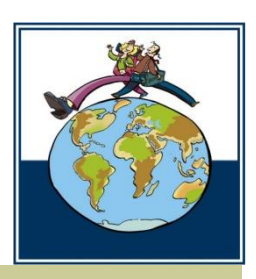

#### Podrás seleccionar en el desplegable las opciones:

- >Créditos de optatividad
- >Créditos de libre configuración (no se permite en los grados)

| Nuevo                    | Nuevo                                                                                                    |
|--------------------------|----------------------------------------------------------------------------------------------------|
| School management 5      | CRGANIZACIÓN Y GE                                                                                                    |
| Classroom management 5   | *                                                                                                    |
| Nuevo                    | Nuevo                                                                                                    |
| PEDAGOGIA GENERALE E 5 1 | Asignaturas Anua 💽 Anua 💽 💥                                                                                                    |
| PSICOLOGIA SOCIALE 6 1   | SOCIOLOGÍA DE LA EDUCACIÓN-Cred 9<br>DIDÁCTICA DE LA EDUCACIÓN ESPECIAL-Cred 6<br>EDUCACIÓN PARA LA SEXUALIDAD-Cred 6<br>ASESOBAMIENTO CURPICULAR ÁREA DE LENGUA Y LITERAT -Cred 4.5                        |
| SISTEMI ETICI E TEOR 4   | COMUNIDAD EDUCATIVA Y MARGINACIÓN SOCIAL-Cred 6<br>ASESORAMIENTO CURRICULAR ÁREA CC. EXPERIMENTALES-Cred 4.5<br>INTRODUCCIÓN A LA INVESTIGACIÓN EDUCATIVA-Cred 6                                            |
| PSICOLOGIA DELLO SVI 3 2 | HISTORIA DE LA INFANCIA Y SU ESCOLARIZACION-Cred 6<br>MÉT.DIS.Y TÉC.DE INVES.PSICOL: MEDICIÓN EN PSICOLCred 6<br>PSICOLOGÍA DEL DESARROLLO Y DE LA EDUCACIÓN-Cred 9<br>PSICOLOGÍA DE LA PERSONALIDAD-Cred 6 |
| Nuevo                    | DESARROLLO PSICOLÓGICO E INTERVENCIÓN EDUCATIVA-Cred 6<br>FUNDAMENTOS DEL DIAGNÓSTICO Y ORIENTACIÓN-Cred 6<br>PROGRAMAS DE INTERVENCIÓN PSICOLÓGICA EN EDUCACIÓN-Cred 6<br>TECNOLOGÍA EDUCATIVA-Cred 6      |
|                          | MODELOS EDUCATIVOS EN LAS PERSONAS MAYORES-Cred 6<br>HISTORIA DEL CURRÍCULUM-Cred 6                                                                                                    |
|                          | Bolsa Créditos Uprativos<br>Bolsa Créditos Libre Configuración                                                                                                    |

#### Bolsas de créditos

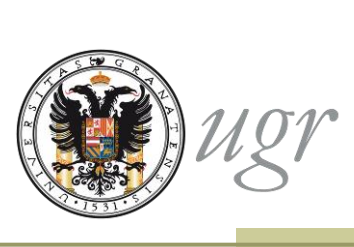

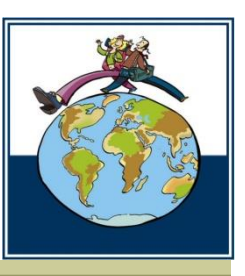

•Debes introducir la carga en créditos a reconocer en UGR en la columna "créditos bolsa".

• Escribe el nombre de la/s asignatura/s de la Universidad de acogida en su idioma original o, en su caso, en inglés e introduce su carga en créditos y el semestre (1 o 2) en que esté/n programada/s.

| Universidad Destin   | o Ui                    | niversidad Granada                   |          |
|----------------------|-------------------------|--------------------------------------|----------|
| Asignatura Destino*  | Créditos* ECTS Semestre | Asignaturas Origen* Cred. C<br>Bolsa | uatrim.  |
| PEDAGOGIA GENERALE E | 5 5 1 🗶                 | Bolsa Créditos Libre C 🗨 20 A        |          |
| PSICOLOGIA SOCIALE   | 6 1 🗙                   |                                      |          |
| SISTEMI ETICI E TEOR | 4 4 2 💥                 |                                      |          |
| SICOLOGIA DELLO SVI  | 3 2 💥                   |                                      |          |
| Nuevo                |                         | Nuevo                                |          |
|                      |                         |                                      |          |
|                      | _                       |                                      |          |
|                      |                         | Nuevo Bloque Borra                   | r Bloque |

•Siempre que puedas, completa el campo ECTS

#### Bolsas de créditos

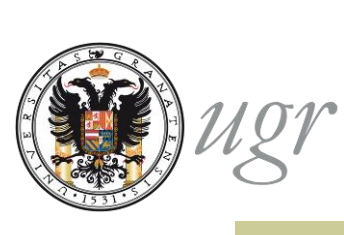

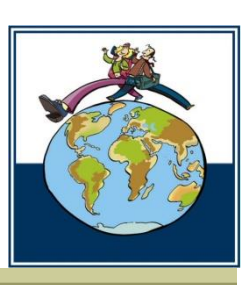

- Puedes crear una sola o hasta diez bolsas de créditos.
- •Puedes completar un bloque asignaturas con una bolsa de créditos si lo autoriza tu Tutor Docente.

| PROGETTAZIONE E VALUTA | 10 | 1 | × | EVALUACIÓN DE LA FOI                   |
|------------------------|----|---|---|----------------------------------------|
|                        |    |   |   | Bolsa Créditos Optativo 💌 4 1º Cu 💌 💥  |
| Nuevo                  |    |   |   | Nuevo                                  |
| LABORATORIO DI FORMAZI | 3  | 2 | × | Bolsa Créditos Optativo 🔹 3 Anual 💌 💥  |
| Nuevo                  |    |   |   | Nuevo                                  |
| LABORATORIO DI INFORMA | 3  | 1 | × | Bolsa Créditos Libre Col 👻 3 Anual 💌 🎇 |

## Revisa la solicitud

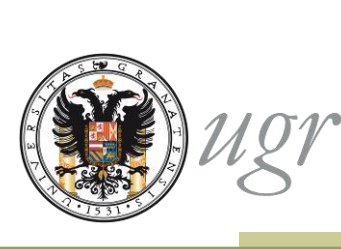

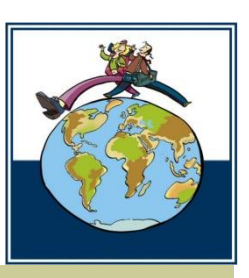

Asegúrate que has cumplimentado la solicitud correctamente:

Revisa que los campos obligatorios señalados por un asterisco
 "\*" no están vacíos.

Comprueba que el campo "créditos bolsa" está siempre vacío cuando hayas seleccionado una asignatura UGR.

Comprueba que el campo "créditos bolsa" está siempre relleno cuando hayas seleccionado una bolsa de créditos.

| Universidad Destino  |           |               | Univ | versidad Granada       |                |          |   |
|----------------------|-----------|---------------|------|------------------------|----------------|----------|---|
| Asignatura Destino*  | Créditos* | ECTS Semestre |      | Asignaturas Origen*    | Cred.<br>Bolsa | Cuatrim. |   |
| ECONOMY AND EDUCATIO | 10        |               | ×    | INSPECCIÓN Y PLANIF    | 10             | Anua 🗸   | × |
| School management    |           | 10            | ×    | Bolsa Créditos Optativ |                | Anua 🔻   | × |

## Revisa la solicitud

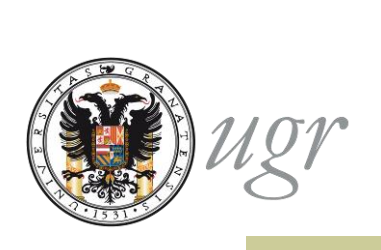

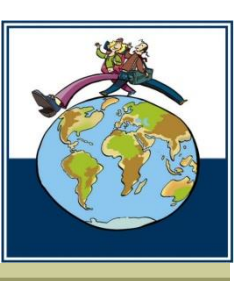

El sistema no te dejará enviar la solicitud hasta que corrijas todos los errores.

En la cabecera de la solicitud aparecerán los errores que impiden el envío.

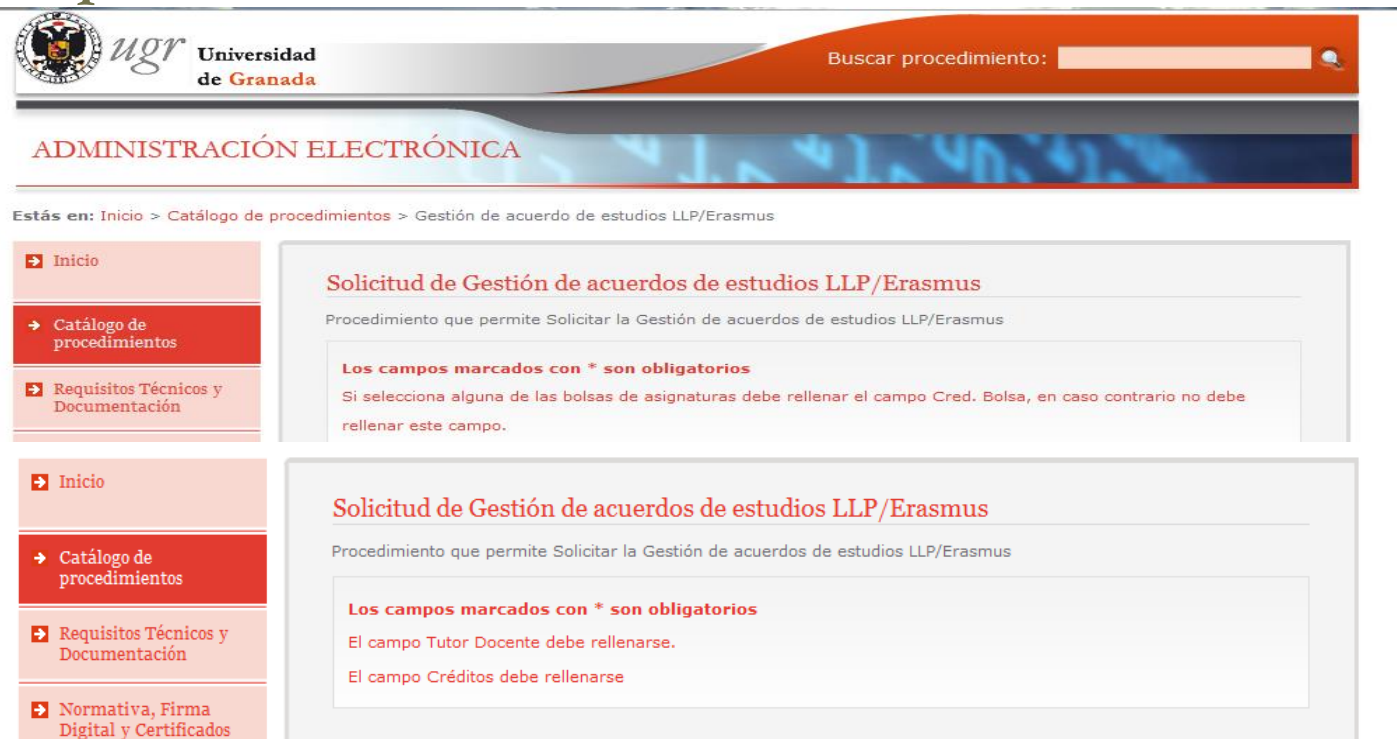

## Revisa la solicitud

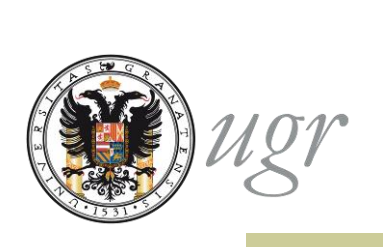

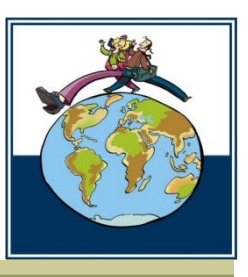

No olvides adjuntar la propuesta de acuerdo en formato electrónico.

| ➔ Universidad*                                         | UNIVERSITÀ DELLA CALABRIA |
|--------------------------------------------------------|---------------------------|
| → Código*                                              | I COSENZA01               |
| → País*                                                | ITALIA                    |
| → Titulación*                                          | LICENCIADO EN PEDAGOGÍA   |
| <ul> <li>Responsable Académico*</li> </ul>             | VILLORIA PRIETO JAVIER    |
| <ul> <li>Coordinador de la UGR</li> </ul>              |                           |
| <ul> <li>Tutor Docente*</li> </ul>                     | JAVIER VILLORIA PRIETO    |
| → Email Tutor Docente*                                 | xxxxx@ugr.es              |
| <ul> <li>Propuesta consensuada con el Tutor</li> </ul> | Examinar                  |
|                                                        |                           |

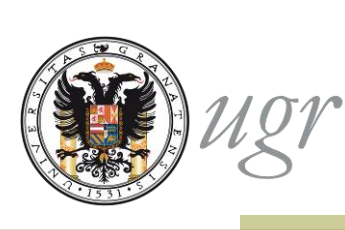

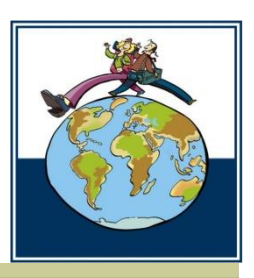

Una vez hayas completado todos los bloques de equivalencias de tu propuesta de Acuerdo de Estudios puedes enviar la solicitud. Al enviar la solicitud:

Se añade tu firma digital

Aceptas las condiciones de notificación

AUTORIZO a que se me comuniquen mediante Notifico aquellas comunicaciones y notificaciones relativas al procedimiento de Gestión de acuerdo de estudios LLP/Erasmus en virtud de lo dispuesto en el art. 27.2 y 28 de la Ley 11/2007, de 22 de junio, de acceso electrónico de los ciudadanos a los Servicios Públicos

El interesado se hace responsable de la identidad entre los datos de este formulario y los términos de la propuesta de acuerdo de estudios consensuada con su Tutor Docente

| Notificaciones                                                                                                    |                                                                                                    |                                                                                                    |                                                                                                    |
|----------------------------------------------------------------------------------------------------|----------------------------------------------------------------------------------------------------|----------------------------------------------------------------------------------------------------|----------------------------------------------------------------------------------------------------|
| → Notifica                                                                                                    | $\checkmark$                                                                                                    |                                                                                                    |                                                                                                    |
| Sus datos personales, aporta<br>tratados por la UNIVERSIDA<br>tramitar el procedimiento d<br>cancelación y oposición ante<br>mediante solicitud escrita aca<br>Ley Orgánica 15/1999, de 13 | dos en la solicitud y contenidos en la a<br>> DE GRANADA, con sede en Avda. de<br>I acceso a la información pública. Pue<br>la Secretaría General de la Universidad<br>impañada de copia del DNI. De todo lo<br>de diciembre, de Protección de Datos d | locumentación que, en su<br>el Hospicio, s/n, 18071 G<br>ede ejercitar sus derecho<br>de Granada, en la direcci<br>cual se informa en cumpi<br>le Carácter Personal. | i caso, la acompañe, serán<br>ranada, con la finalidad de<br>is de acceso, rectificación,<br>ón anteriormente indicada,<br>limiento del artículo 5 de la |
|                                                                                                    |                                                                                                    | Siguiente                                                                                                    | Cancelar                                                                                                    |
|                                                                                                    |                                                                                                    |                                                                                                    |                                                                                                    |
|                                                                                                    | 2,500                                                                                                    |                                                                                                    |                                                                                                    |

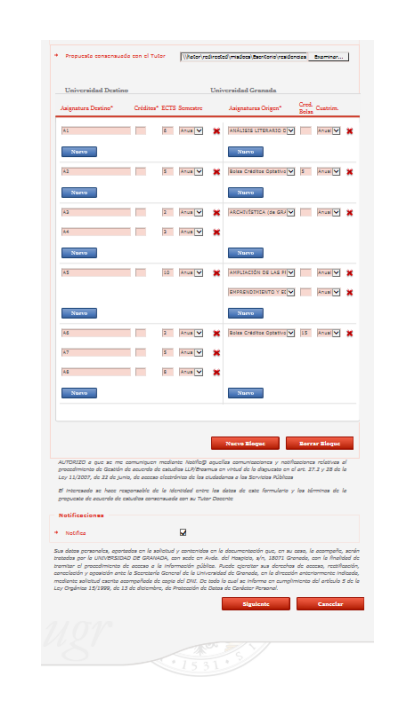

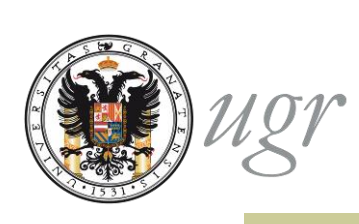

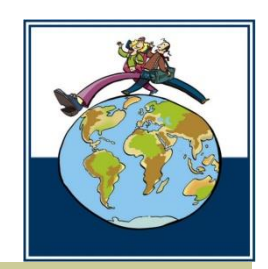

A continuación se te pedirá que introduzcas los códigos de las asignatura de destino, según aparezcan en la oferta académica (course catalogue) de tu universidad de acogida y pulsa "enviar solicitud".

Si no conoces el código escribe "N.A."

| Codigo | Asignatura                                                               |
|--------|--------------------------------------------------------------------------|
|        | A1                                                                       |
|        | ANÁLISIS LITERARIO DE TEXTOS EN ESPAÑOL (de GRADO FIL. HISPÁNICA)-ECTS 6 |
|        | AZ                                                                       |
|        | Bolsa Créditos Optativos                                                 |
|        | A3                                                                       |
|        | A4                                                                       |
|        | ARCHIVÍSTICA (de GRADO EN HISTORIA)-ECTS 6                               |
|        | A5                                                                       |
|        | AMPLIACIÓN DE LAS PRÁCTICAS EXTERNAS (de GRADO CRIMINOLOGÍA)-ECTS 4      |
|        | EMPRENDIMIENTO Y EDUCACIÓN SOCIAL (de GRADO EDUCAC. SOCIAL)-ECTS 6       |
|        | A6                                                                       |
|        | A7                                                                       |
|        | AS                                                                       |
|        | Bolsa Créditos Optativos                                                 |
|        |                                                                          |
|        |                                                                          |
|        | Enviar Solicitud Cance                                                   |
|        |                                                                          |

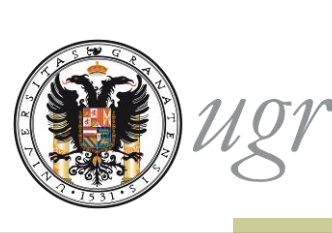

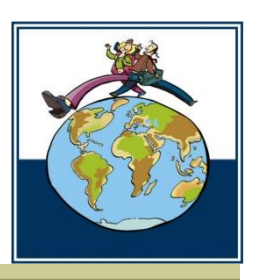

♦No olvides que tienes la responsabilidad de transcribir la propuesta consensuada con el Tutor Docente, en caso contrario, el Responsable Académico podrá denegar motivadamente la firma del Acuerdo de Estudios.

AUTORIZO a que se me comuniquen mediante Notific@ aquellas comunicaciones y notificaciones relativas al procedimiento de Gestión de acuerdo de estudios LLP/Erasmus en virtud de lo dispuesto en el art. 27.2 y 28 de la Lev 11/2007, de 22 de junio, de acceso electrónico de los ciudadanos a los Servicios Públicos

El interesado se hace responsable de la identidad entre los datos de este formulario y los términos de la propuesta de acuerdo de estudios consensuada con su Tutor Docente

Notificación\*

Notifica

1

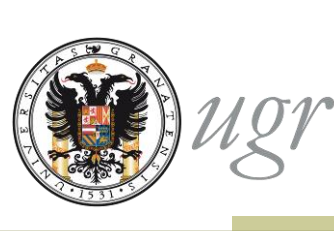

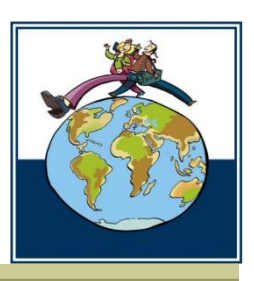

Al enviar deberás confirmar tu certificado digital
El proceso de firma puede tardar unos segundos. No realices ninguna otra operación hasta que finalice el proceso.

| ADMINISTRACIÓ                                                   | N ELECTRÓNICA                                               |
|-----------------------------------------------------------------|-------------------------------------------------------------|
| Estás en: Inicio > Catálogo de p                                | procedimientos > Gestión de acuerdo de estudios LLP/Erasmus |
| Inicio                                                          |                                                             |
| → Catálogo de<br>procedimientos                                 |                                                             |
| Requisitos Técnicos y<br>Documentación                          |                                                             |
| <ul> <li>Normativa, Firma<br/>Digital y Certificados</li> </ul> |                                                             |
| Registro Telematico                                             |                                                             |
| Acceso Identificado                                             |                                                             |
| Enlaces destacados                                              | Firmando Solicitud 📝                                        |
| @ DNIe                                                          |                                                             |
| CERES - FNMT-RCM                                                |                                                             |
| CLARA -JJ.AA.                                                   |                                                             |

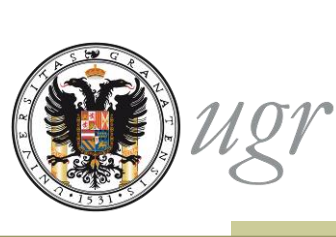

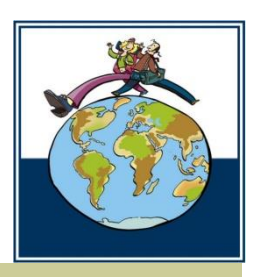

➡Cuando finaliza el proceso de firma, el sistema te confirma que la solicitud ha sido enviada.

ADMINISTRACIÓN ELECTRÓNICA

Estás en: Inicio > Catálogo de procedimientos > Gestión de acuerdo de estudios LLP/Erasmus

| ÷ | Inicio                                     | 🛇 Tramitación del Procedimiento                                                                                       |
|---|--------------------------------------------|----------------------------------------------------------------------------------------------------|
| • | Catálogo de<br>procedimientos              | Procedimiento Electrónico<br>Para poder obtener más detalle del procedimiento visite la pestaña de Mis procedimientos |
| • | Requisitos Técnicos y<br>Documentación     | Descargar Solicitud                                                                                                   |
|   | Normativa, Firma Digital<br>y Certificados | 1100                                                                                                    |
| 2 | Registro Telematico                        | NY                                                                                                    |
|   | Acceso Identificado                        | • 15 31 • 5                                                                                                    |

Puedes descargar una copia de los documentos generados

A partir de este momento puedes seguir la tramitación de tu solicitud desde la sección "Mis procedimientos".

#### **Formatos**

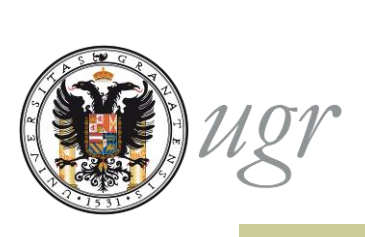

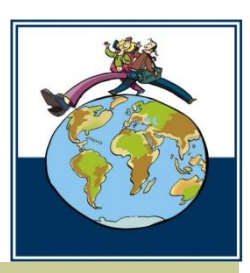

#### Existen dos formatos para el acuerdo de estudios:

- •Erasmus (azul)
- •Otros programas (rojo)

|                                                                                  | Universidad<br>de Granada<br>G AGREEMENT FOR STUDIES                                                              | ACUERDO DE ESTUD                                                                   | NOS INICIAL                                                                            |     | Unive                                    | rsida<br>anad<br>MEN | ad<br>da<br>T FOF | STUD    | IESI ACUERDO DE ESTUDIO                  | S INICI     | AL       |          |
|----------------------------------------------------------------------------------|----------------------------------------------------------------------------------------------------|------------------------------------------------------------------------------------|----------------------------------------------------------------------------------------|-----|------------------------------------------|----------------------|-------------------|---------|------------------------------------------|-------------|----------|----------|
| The student/ El/la o                                                             | estudiante                                                                                                    |                                                                                    |                                                                                        |     | Student name/ Nombre del estudian        | fe 👘                 |                   |         |                                          |             |          |          |
| Last name (s)/ Apellidor                                                         |                                                                                                    | First name/ Nombre                                                                 |                                                                                        |     | Section to                               | o be co              | mplete            | BEFORE  | THE MOBILITY/ A completer antes del      | inicio de k | estancia | 1        |
| Student's ID/ DN / NF                                                            |                                                                                                    | Nationality/ Nationalidad                                                          |                                                                                        |     | I. PROPOSED MOBILITY PROGRA              | амм                  | UL PR             | PUESTA  | DE PLAN DE ESTUDIO                       |             |          |          |
| Date of highly Easter do no                                                      | a chuire th                                                                                                    | Revi France                                                                        |                                                                                        |     | Planned period of the mobility: from/ (m | onthily              | ear]              | Tally   | nonth/year]                              |             |          |          |
| E mail Come sindicine                                                            |                                                                                                    | HE SEN                                                                             |                                                                                        |     | TABLE & Study recommend                  |                      | _                 |         | TABLE & una contra                       |             | -        | <b>—</b> |
| E-mail Correc electronico                                                        |                                                                                                    | -                                                                                  | oner III                                                                               |     | (receiving institution)                  |                      |                   |         | TABLE BLOGA STUDY                        | rogano      | -        |          |
|                                                                                  |                                                                                                    | 10050 0-4-1                                                                        |                                                                                        |     | Component title (as indicated at the     | Cre                  | -dits             | Period* | Component title iss indicated at the UGA | C v         | dita     | ~        |
| Subject Area/ Area de ech                                                        | Lolo*                                                                                                    | ISCED CODE-                                                                        |                                                                                        |     | receiving institution course catalogue)  | ECTS                 | Other             |         | course catalogue) <sup>2</sup>           | ECTS        | LAU      | 1        |
| Academic year/ Curso                                                             | Programm                                                                                                    | ner mograma                                                                        |                                                                                        |     |                                          |                      |                   |         |                                          |             |          |          |
| Tutor Docente                                                                    |                                                                                                    | Email Tutor Docente                                                                |                                                                                        |     |                                          |                      |                   |         |                                          |             |          |          |
| The Sending Instit                                                               | tution/ Institución de origen                                                                                     |                                                                                    |                                                                                        |     |                                          |                      |                   |         |                                          |             |          |          |
| Name/ Nombre UR                                                                  | NIVERSIDAD DE GRANADA                                                                                             | Erasmus Code                                                                       | E GRANADA01                                                                            |     |                                          |                      |                   |         |                                          |             |          |          |
| Country/ Pais Spi                                                                | uain / España                                                                                                    | Country Code                                                                       | LS                                                                                     |     |                                          | _                    | -                 |         |                                          |             | -        |          |
| Faculty or school Centre                                                         | •                                                                                                    |                                                                                    |                                                                                        |     |                                          |                      |                   |         |                                          |             |          |          |
| Adress/ Dirección postal                                                         |                                                                                                    |                                                                                    |                                                                                        |     |                                          | _                    | -                 |         |                                          |             | -        | -        |
| Contact Person Name/ N                                                           | Nombre Persona de contacto                                                                                        |                                                                                    |                                                                                        |     |                                          |                      |                   |         |                                          |             |          |          |
| Contact Person Data/ Da                                                          | atos de la Persona de contacto                                                                                    |                                                                                    |                                                                                        |     |                                          |                      |                   |         |                                          |             |          |          |
| E-mail                                                                           |                                                                                                    | Phone/ TF                                                                          |                                                                                        |     |                                          |                      |                   |         |                                          |             |          |          |
| The receiving Insti                                                              | itution/ Institución de destina                                                                                   | 2                                                                                  |                                                                                        |     |                                          |                      |                   |         |                                          |             |          |          |
| Name/ Nombre                                                                     |                                                                                                    |                                                                                    |                                                                                        |     |                                          |                      | -                 |         |                                          |             | -        |          |
| Country/ Paio                                                                    |                                                                                                    |                                                                                    |                                                                                        |     |                                          |                      |                   |         |                                          |             |          |          |
| Faculty or school/ Centro                                                        |                                                                                                    |                                                                                    |                                                                                        |     |                                          | _                    | -                 |         |                                          |             | -        | -        |
| Department/ Departament                                                          | *                                                                                                    |                                                                                    |                                                                                        |     |                                          |                      |                   |         |                                          |             |          |          |
| Advess/ Dissocial contai                                                         |                                                                                                    |                                                                                    |                                                                                        |     |                                          |                      |                   |         |                                          |             |          |          |
|                                                                                  |                                                                                                    |                                                                                    |                                                                                        |     |                                          |                      |                   |         |                                          |             |          |          |
| Contact Person Persona                                                           | l de contacto                                                                                                    |                                                                                    |                                                                                        |     |                                          |                      |                   |         |                                          |             |          |          |
| Contact Person Data Dat                                                          | tos de la Persona de contacto                                                                                     |                                                                                    |                                                                                        |     |                                          |                      |                   |         |                                          |             |          |          |
| E-mail                                                                           |                                                                                                    | Phone/ 17                                                                          |                                                                                        |     |                                          |                      |                   |         |                                          |             |          |          |
| Ella edudaria artia mercioradola                                                 | ACU<br>a se compromete al cumplimiento de las obligaciones o                                                      | ERDOS<br>edablecidas en el artículo 8.1 del Regla                                  | mento de la Universidad de Granada sobre                                               |     |                                          | _                    | -                 |         |                                          | +           |          | -        |
| sue se determinan en los apartados 5.                                            | b (Aprobado por Consejo de Coloiremo de 19 de dicierre<br>52 y 5.3. del citado Regiamento.                        | ore de 2012). Las consecuencias del Pro                                            | ungelimitento de estas obligaciones center las                                         |     |                                          |                      |                   |         |                                          |             |          |          |
| Ente estudiante se compromete a co<br>incumplimiento parche de esta obligat      | prise y constant a personal en la consectad de de                                                                 | erio adoratico de las esuvatercias a                                               | as en e presente Acuerdo de Estudios. El<br>fectadais, Las actividades superadas en la |     |                                          |                      |                   |         |                                          |             |          |          |
| afficulo 12 del Regiamento de Adapte                                             | actin, Reconcimiento y Transferencia de créditos (Apr                                                             | nhado por el Consejo de Cublemo de la                                              | Universidad de Granada de 22 de junio de                                               |     |                                          |                      |                   |         |                                          |             |          |          |
| A la fima del presente Acuento de El                                             | dialos, el estadorile quede oblgado a propriar solo                                                               | tud de reconocimiento de la tutalidad de                                           | sus contenidos antes de la finalización del                                            |     |                                          |                      |                   |         |                                          |             |          |          |
| La Universitéed de Granada se com                                                | spromete al complemento de la dispuesta en dicho Re<br>paños como paño del pien de estudios de pendo que el       | egeneric soles Monidad International<br>Columnia antisa mendienale solit cur       | de Botudiantes, y particulamente al pieno<br>ando en la Universidad de Granada en los  | 1   |                                          | _                    |                   |         |                                          |             |          |          |
| terrinos previsios et el presente Acu-<br>en la Table de Conversión de Calificad | artio de Baludos, y con las calificaciones obtenidas en<br>ciones aprobada por el Vicemechenais de Relaciones int | la Universidad de destino, de acuerdo o<br>temacionales y Cosperación al deservici | on iss offertos y equivalencias estableiciais                                          | 1   |                                          |                      |                   |         |                                          |             |          |          |
| La Universidad de Oranada podrá il<br>estudiaria incurgilase la skilgación de    | more de chos e procedimento de reconocimiento de<br>la presenter anicidad de reconocimiento antes de la fras      | tas activitades contentias en el preser<br>lanción del conto académico.            | Re Acuerto de Estudos en caso de que el                                                |     |                                          | _                    | -                 |         |                                          |             | -        | -        |
| El presente Acuento de Estudios pode<br>de Estudiantes.                          | e se molficale según lo estableció en los articulos b                                                             | 10 y 22 del Regiamento de la Universida                                            | el de Granada solore Movilidad Internacional                                           | 1   |                                          |                      |                   |         |                                          |             |          |          |
| These line are real and a set                                                    | for book in a later                                                                                               |                                                                                    |                                                                                        | 1   |                                          |                      |                   |         |                                          |             |          |          |
| and the second spin the basis of                                                 |                                                                                                    |                                                                                    |                                                                                        | 1   |                                          |                      |                   |         |                                          |             |          |          |
|                                                                                  |                                                                                                    |                                                                                    | Page 1 of 4                                                                            | 1   |                                          |                      |                   |         |                                          |             |          | Page 2   |
|                                                                                  |                                                                                                    |                                                                                    |                                                                                        | - 1 |                                          |                      |                   |         |                                          |             |          |          |

| Universidad<br>de Granada                                                                                                    | asmus +<br>( ACUERDO DE ESTUDI                                                          | IOS INICIAL                                                                                                    |     | INITIAL LEARNING                 | Univer<br>de Gra<br>AGREE | rsida<br>unad<br>MEN | d<br>T FOF    | STUD   | rasmus+<br>ES/ ACUERDO DE ESTUDIO         | 5 INICI     | IAZ      |        |
|----------------------------------------------------------------------------------------------------|-----------------------------------------------------------------------------------------|----------------------------------------------------------------------------------------------------|-----|----------------------------------|---------------------------|----------------------|---------------|--------|-------------------------------------------|-------------|----------|--------|
| I set asme fell taslides                                                                                                    | First name! Nombre                                                                      |                                                                                                    | Ι.  | PROPOSED MODILITY                | Section to                | be co                | mpleted       | BEFORE | THE MOBILITY/ A completor antes del à     | nicio de la | estancia |        |
| Cast name (s) Apendoz                                                                                                    | No.                                                                                     |                                                                                                    |     | anned period of the mobility     | r from/ [m                | AMME<br>onthive      | 91.P1<br>w]   | OPUES  | I month/year]                             |             |          |        |
| oladent s for one / ner                                                                                                    | Real Sec                                                                                |                                                                                                    | L r |                                  |                           |                      | - 1           |        | TABLE & Shuthe recommendant               |             |          |        |
|                                                                                                    | JEL JEL                                                                                 |                                                                                                    |     | TABLE 5": UGR Sta                | idy program               | me                   |               |        | (receiving institution)                   |             |          |        |
| E-mail/ Correo electrónico                                                                                                    | Pho                                                                                     | nel 17                                                                                                    |     | Component title (as indicated at | t the UGR                 | Cree                 | Sits<br>Other | Heloo. | Component title iss indicated at the at   | Gr          | dits     | Penco" |
| Degree/ Thulación                                                                                                    |                                                                                         |                                                                                                    |     | course catalogue/*               | -                         | 2013                 | ourei         |        | ore receiving inducation course canalogue | ELIS        | Deb      |        |
| Subject Area/ Area de estudio                                                                                                    |                                                                                         |                                                                                                    |     |                                  |                           |                      |               |        |                                           |             |          |        |
| Academic year/ Curso IS                                                                                                    | CED Code                                                                                |                                                                                                    |     |                                  | -                         | -                    | _             | _      |                                           |             |          |        |
| Tutor Docente                                                                                                    | Email Tutor Docente                                                                     |                                                                                                    |     |                                  |                           |                      |               |        |                                           |             |          |        |
| The Sending Institution/ Institución de origen                                                                                                    |                                                                                         |                                                                                                    |     |                                  |                           | _                    |               |        |                                           |             |          |        |
| Name/ Nombre UNIVERSIDAD DE GRANADA                                                                                                    | Erasmus Code                                                                            | E GRANADA01                                                                                                    |     | nom                              | breO2                     |                      |               |        |                                           |             |          |        |
| Exectly or coherell Control                                                                                                    | Country Code                                                                            | в                                                                                                    |     |                                  |                           |                      |               |        |                                           |             |          |        |
| Administrative control                                                                                                    |                                                                                         |                                                                                                    |     |                                  |                           |                      |               |        |                                           |             |          |        |
|                                                                                                    |                                                                                         |                                                                                                    |     |                                  |                           |                      |               |        |                                           |             |          |        |
| Contact Person Namer Nombre Persona de contacto                                                                                                    |                                                                                         |                                                                                                    |     |                                  |                           |                      |               |        |                                           |             |          |        |
| E-mail                                                                                                    | Phonel 77                                                                               |                                                                                                    |     |                                  |                           |                      |               |        |                                           |             |          |        |
| The Receiving Institution/ Institución de destin                                                                                                    | 0                                                                                       |                                                                                                    |     |                                  |                           |                      |               |        |                                           |             |          |        |
| Name/ Nombra                                                                                                    |                                                                                         |                                                                                                    |     |                                  |                           |                      |               |        |                                           |             |          |        |
| Country/ Pais ISO Country                                                                                                    | Code Erasm                                                                              | us Code                                                                                                    |     |                                  |                           |                      |               |        |                                           |             |          |        |
| Faculty or school Centro                                                                                                    |                                                                                         |                                                                                                    |     |                                  |                           |                      |               |        |                                           |             |          |        |
| Department/ Departamento                                                                                                    |                                                                                         |                                                                                                    |     |                                  |                           |                      |               |        |                                           |             |          |        |
| Advanced Disaccolor constal                                                                                                    |                                                                                         |                                                                                                    |     |                                  |                           | _                    |               |        |                                           |             |          |        |
| Contact Parson Name/ Numbra Parsona de Contacto                                                                                                    |                                                                                         |                                                                                                    |     |                                  |                           |                      |               |        |                                           |             |          |        |
| Contact Person Data/ Dato: del Responsable Académico                                                                                                    |                                                                                         |                                                                                                    |     |                                  | _                         | _                    | _             |        |                                           |             |          |        |
| E-mail                                                                                                    | Phone/ 77                                                                               |                                                                                                    |     |                                  |                           |                      |               |        |                                           |             |          |        |
| ACU<br>Bila ectudarle arte mencorados se compromés al cumplimiento de las obligaciones e                                                                                                    | expos<br>dablectas en el atículo k.1 del Regian                                         | ento de la Universidad de Granada potre                                                                                            |     |                                  |                           |                      |               |        |                                           |             |          |        |
| violendo internacional de concentral representativo de concentra de las estas<br>par se determinan en los apartados 5.2 y 6.3 de ictado Regamento.<br>Ella estudiante se concornente a curstar y someter a evaluación en la Universidad de des                             | re le 2012, un crisecterica de roz                                                      | e en el presente Acuerdo de Estudios. El                                                                                           | 11  |                                  | -                         | -                    |               | _      |                                           |             |          |        |
| nounpintento parcial de esta obligación determinant la pendías del detecho al reconocimi<br>Universidad de destrio que formen parte de un bioque de equivalencia atilicado de incurno<br>Minten C. de Destavendo de Adectavito Exercencianten o Taxendorario de installor. | rito autoriatico de lais equivalenciais añ<br>intento parcial podrán car sometidas a re | ctadais. Las achidades superadas en la<br>conscrivento individualizado en virtud del<br>interminento individualizado en virtud del |     |                                  |                           |                      |               |        |                                           |             |          |        |
| 2018).<br>A la firma del presente Acuerdo de Estudios, el estudiante questa obligado a presentar solici                                                                                                    | tud de reconocimiento de la totalidad de :                                              | sus contervisios entes de la finalización del                                                                                      | 11  |                                  |                           |                      |               |        |                                           |             |          |        |
| carlo acaterico.<br>La Universitad de Granada se compromete al complimiento de lo dispuedo en dicho Re                                                                                                    | gamento sobre Movilidad Internacional o                                                 | e Boudantes, y particulamente al piero                                                                                             |     |                                  |                           |                      |               |        |                                           |             |          |        |
| eurocomeno se os estudos resizalios cono parte de par de estudos de pado que e<br>emisos previsios en e presente Aueros de Estudos, y con las calificaciones obervisas en<br>la Transmissión de la calificación de Estudos y con las calificaciones obervisas en           | esuciane arbo mencionado este curso<br>la Universidad de destrio, de acuerdo co         | nación a Universidad de Oranada en los<br>nasionentes y esulvalencias establecidos                                                 |     |                                  |                           |                      |               |        |                                           |             |          |        |
| La Universitai de Oranala podo mor de chos el procedmento de econocimento de<br>ecudarte incurplese la diligación de presenter solicitad de reconocimiento antec de la final                                                                                               | las actividades contenidas en el present<br>tación de curso academico.                  | e Acuerto de Estudios en caso de que el                                                                                            |     |                                  |                           |                      |               |        |                                           |             |          |        |
| E prosente Acuento de Estudios podel ser modificado según lo establecido en los artículos 8<br>de Estudiantes.                                                                                                    | o) y 22 dell Reglamento de la Universidad                                               | de Granada sobre Novilidad Internacional                                                                                           |     |                                  |                           |                      |               |        |                                           |             |          |        |
|                                                                                                    |                                                                                         |                                                                                                    |     |                                  |                           |                      |               |        |                                           |             |          |        |

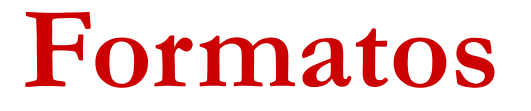

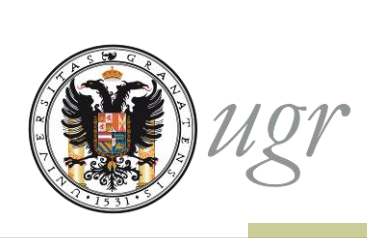

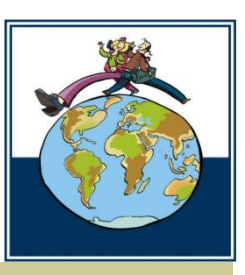

En el programa Erasmus, además del acuerdo entre el/la estudiante y la UGR el sistema genera el acuerdo trilateral UE: estudiante, UGR y Universidad de acogida

|                                     |                                         |                                    |                     |                      |                                                                           |            |                                |                            |                  |                          |       |                                        |                                         | 💓 1127 Universita                               | . 0                                    | Erasmus+                                                          | Higher Education<br>Learning Agreement form | 💓 ugr 🖬                                | erenidad                                                      | Erasmus+                                                     |                                                                                 | Higher Education<br>Learning Agreement form                      |
|-------------------------------------|-----------------------------------------|------------------------------------|---------------------|----------------------|---------------------------------------------------------------------------|------------|--------------------------------|----------------------------|------------------|--------------------------|-------|----------------------------------------|-----------------------------------------|-------------------------------------------------|----------------------------------------|-------------------------------------------------------------------|---------------------------------------------|----------------------------------------|---------------------------------------------------------------|--------------------------------------------------------------|---------------------------------------------------------------------------------|------------------------------------------------------------------|
| 101 Dame                            | Erasmu                                  | is+                                | Higher Education    | W uor                | Erasmus-                                                                  | +          | Higher Education               |                            |                  |                          |       |                                        |                                         |                                                 |                                        | Student name                                                      |                                             | a a                                    | of all sold                                                   | Stu                                                          | ident name                                                                      |                                                                  |
| de Gen                              | de la croorrie                          | Student name                       | Landy approximation | 18 B                 | de Granada                                                                | udent name | ranel Alexan                   |                            |                  |                          |       |                                        |                                         |                                                 |                                        |                                                                   | ,                                           | If the studen                          | A does not complete r                                         | successfully some educ                                       | ational components, the fol                                                     | lowing provisions will                                           |
|                                     | LEARNING AGRE                           | EMENT FOR                          | STUDIES             | Sectio               | on to be completed BEFO                                                   | RETHE      | MOBILITY                       | -                          |                  |                          |       |                                        |                                         |                                                 |                                        |                                                                   |                                             | Those compo<br>taken*, deper           | nents not successfully<br>ading on the receiving              | completed will be transl<br>institution transcript of r      | erred to the student's record a<br>records indications.                         | at the UGR as "fail" or "not                                     |
|                                     | LEANING AGIL                            | LINEATTON                          | 5105125             | E PROPO<br>Planned p | period of the mobility: from [month/year]                                 | til        | [month/year]                   |                            |                  |                          |       |                                        |                                         |                                                 |                                        |                                                                   |                                             | Language                               | competence of the s                                           | tudent                                                       |                                                                                 |                                                                  |
| The Student                         |                                         |                                    |                     | <u>Tabla A: S</u>    | itudy programme abroad                                                    | - Computer | Hamber of FCTC and its         | _                          |                  |                          |       |                                        |                                         |                                                 |                                        |                                                                   |                                             | The level of<br>student aire           | fanguage competent<br>adv has or agrees to                    | ce <sup>7</sup> in acquire by the start of                   | (the main language of<br>the study period is:                                   | finstruction] that the                                           |
| Last name (s)                       |                                         | First name (s)                     |                     | Component            | 6 Component title (as indicated in the course catalogue) at the receiving | [autumn/   | to be awarded by the receiving |                            |                  |                          |       |                                        |                                         |                                                 |                                        |                                                                   |                                             | A1                                     | A2 81                                                         | E2 C                                                         | 1 <u>0</u>                                                                      |                                                                  |
| Date of birth                       |                                         | Nationality <sup>1</sup>           |                     | code(if any)         | Institution                                                               | [or term]  | upon successful completion     |                            |                  |                          |       |                                        |                                         |                                                 |                                        |                                                                   |                                             | IL RESPONSI                            | SLE PERSONS                                                   |                                                              |                                                                                 |                                                                  |
| Sex [M/F]                           |                                         | Academic year,                     |                     |                      |                                                                           |            |                                |                            |                  |                          |       |                                        |                                         |                                                 |                                        |                                                                   |                                             | Responsibi                             | e person <sup>8</sup> in the ser                              | nding institution:                                           |                                                                                 |                                                                  |
| Study cycle <sup>2</sup>            |                                         | Subject area,<br>Code <sup>3</sup> |                     |                      |                                                                           |            |                                | -                          |                  |                          |       |                                        |                                         |                                                 |                                        |                                                                   |                                             | Name:                                  |                                                               | Fi                                                           | nction:                                                                         |                                                                  |
| Phone                               |                                         | E-mail                             |                     |                      |                                                                           |            |                                |                            |                  |                          |       |                                        |                                         |                                                 |                                        |                                                                   |                                             | Phone num                              | ber:                                                          | E                                                            | nait                                                                            |                                                                  |
| The Sending Institu                 | eliza                                   |                                    |                     |                      |                                                                           | -          | anria an                       | O Second                   |                  | Higher Education         | 6     | a uar                                  | -                                       | C Fromus                                        |                                        | Higher Education                                                  |                                             | Responsible                            | e person <sup>9</sup> in the rer                              | eiving institution:                                          |                                                                                 |                                                                  |
| The Sending House                   |                                         | 1                                  |                     |                      |                                                                           |            | 18gr Universidad<br>de Granada | Eldollius                  |                  | Learning Agreement form  |       | the Con                                | neda 🔤                                  | EldSillus                                       |                                        | Learning Agreement for                                            | -                                           | Name:                                  |                                                               | Fi                                                           | inction:                                                                        |                                                                  |
| Name<br>Economic code               | UNIVERSIDAD DE GRANADA                  | Faculty                            |                     |                      |                                                                           |            |                                | 2                          | tubent name      |                          | ·   . |                                        |                                         | St                                              | tudent name                            |                                                                   | _                                           | Phone num                              | ber:                                                          | E-                                                           | mait                                                                            |                                                                  |
| (f applicable)                      | E GRANIADADI                            | Department                         |                     |                      |                                                                           |            |                                |                            |                  |                          |       | Table B: Group<br>at the sending i     | of educational co<br>institution and wh | omponents in the stu<br>hich will be replaced   | udent's degree th<br>by the study abro | at would normally be completed<br>ad NB no one to one match with  |                                             | IL COMMITM                             | AENT OF THE THREE                                             | PARTIES                                                      |                                                                                 |                                                                  |
| Address                             |                                         | Country code <sup>4</sup>          | Spanitzpana<br>ES   |                      |                                                                           |            |                                |                            |                  |                          |       | Table A is requi<br>sending institu    | red. Where all cre<br>tion without any  | edits in Table A are re<br>further conditions b | cognised as form<br>being applied, Ta  | ing part of the programme at the<br>ble B may be completed with a |                                             | By signing this do<br>Agreement and th | current, the student, the se<br>tat they will comply with all | ending institution and the rec<br>the arrangements agreed by | eving institution confirm that they a<br>all parties. Sending and receiving in  | pprove the proposed Learning<br>attutions undertake to apply all |
| Contact person <sup>5</sup><br>name |                                         | Contact person,<br>e-mail / phone  |                     |                      |                                                                           |            |                                |                            |                  |                          |       | reference to the                       | e mobility window                       | v (see guidelines).                             | Semester                               | Number of ECTS credits                                            |                                             | agreement for inst                     | te erannus charter for Hig<br>Atutions located in partner o   | per education reasing to mo<br>countries).                   | swity for studies (or the principles a                                          | speed in the inter-institutional                                 |
| The Receiving Insti                 | tution                                  | _                                  |                     | '                    |                                                                           |            |                                |                            |                  |                          |       | Component <sup>6</sup><br>code(if any) | course catalo                           | te (as indicated in the<br>ogue) at the sending | [autumn /<br>spring]                   | to be awarded by the sending<br>institution                       |                                             | The sending instit                     | tution commits to recognis                                    | e all the credits gained at th                               | radie A are in line with its course ca<br>ie receiving institution for the suco | esfully completed educational                                    |
| Name                                |                                         | Faculty                            |                     |                      |                                                                           | -          |                                |                            |                  |                          |       |                                        |                                         | stitution                                       | [or term]                              | upon successful completion                                        |                                             | of this Learning Ag                    | preement and agreed by all                                    | student s degree as described<br>parties.                    | In Table 5. Any exceptions to this fu                                           | se are documented in an arriver                                  |
| Erasmus code                        |                                         | Department                         |                     |                      |                                                                           |            |                                |                            |                  |                          |       |                                        |                                         |                                                 |                                        |                                                                   |                                             | programme, respo                       | insible persons and/or study                                  | y period.                                                    | itation any proteins in changes re                                              | gaoing the proposed modely                                       |
| Address                             |                                         | Country,                           |                     |                      |                                                                           |            |                                |                            |                  |                          |       |                                        |                                         |                                                 | -                                      |                                                                   |                                             | The Student                            |                                                               |                                                              | Dates                                                                           |                                                                  |
| Control ourses                      |                                         | Country code <sup>4</sup>          |                     |                      |                                                                           |            |                                |                            |                  |                          |       |                                        |                                         |                                                 |                                        |                                                                   |                                             | Judencishy                             | nature.                                                       |                                                              | Date                                                                            |                                                                  |
| name                                |                                         | e-mail / phone                     |                     |                      |                                                                           |            |                                |                            |                  |                          |       |                                        |                                         |                                                 |                                        |                                                                   |                                             | The Sending                            | ) Institution                                                 |                                                              | _                                                                               |                                                                  |
|                                     |                                         |                                    |                     |                      |                                                                           |            |                                |                            |                  |                          |       |                                        |                                         |                                                 |                                        |                                                                   |                                             | Responsible                            | person's signature:                                           |                                                              | Date:                                                                           |                                                                  |
|                                     |                                         |                                    |                     |                      |                                                                           |            |                                |                            |                  |                          |       |                                        |                                         |                                                 |                                        |                                                                   |                                             | The Receivin                           | ng Institution                                                |                                                              |                                                                                 |                                                                  |
|                                     |                                         |                                    |                     |                      |                                                                           |            |                                |                            |                  |                          |       |                                        |                                         |                                                 |                                        |                                                                   |                                             | Responsible                            | person's signature:                                           |                                                              | Date:                                                                           |                                                                  |
| For guidelines, plea                | e look at Annex 1, for end notes please | look at Annex 2.                   |                     |                      |                                                                           |            |                                |                            | -                |                          |       |                                        |                                         |                                                 |                                        |                                                                   | Page 5 of 6                                 |                                        |                                                               |                                                              |                                                                                 | Page 6 of 6                                                      |
| http://www.upr.es/                  | interasmus/Euidelines and Notes 20      | 14pdf                              | Page 1 of 6         |                      |                                                                           |            |                                |                            |                  |                          |       |                                        |                                         |                                                 |                                        |                                                                   |                                             |                                        |                                                               |                                                              |                                                                                 |                                                                  |
|                                     |                                         |                                    |                     |                      |                                                                           |            |                                |                            |                  |                          |       |                                        |                                         |                                                 |                                        |                                                                   |                                             |                                        |                                                               |                                                              |                                                                                 |                                                                  |
|                                     |                                         |                                    |                     |                      |                                                                           |            |                                |                            |                  |                          |       |                                        |                                         |                                                 |                                        |                                                                   |                                             |                                        |                                                               |                                                              |                                                                                 |                                                                  |
|                                     |                                         |                                    |                     |                      |                                                                           |            |                                |                            |                  | Total:                   |       |                                        |                                         |                                                 |                                        |                                                                   |                                             |                                        |                                                               |                                                              |                                                                                 |                                                                  |
|                                     |                                         |                                    |                     |                      |                                                                           |            |                                |                            |                  |                          |       |                                        |                                         |                                                 |                                        |                                                                   |                                             |                                        |                                                               |                                                              |                                                                                 |                                                                  |
|                                     |                                         |                                    |                     |                      |                                                                           |            |                                |                            |                  |                          |       |                                        |                                         |                                                 |                                        |                                                                   |                                             |                                        |                                                               |                                                              |                                                                                 |                                                                  |
|                                     |                                         |                                    |                     |                      |                                                                           |            |                                |                            |                  |                          |       |                                        |                                         |                                                 |                                        |                                                                   |                                             |                                        |                                                               |                                                              |                                                                                 |                                                                  |
|                                     |                                         |                                    |                     |                      |                                                                           |            |                                |                            |                  |                          |       |                                        |                                         |                                                 |                                        |                                                                   |                                             |                                        |                                                               |                                                              |                                                                                 |                                                                  |
|                                     |                                         |                                    |                     |                      |                                                                           |            | Web link to the course catalog | ue at the receiving instit | ution describing | g the learning outcomes: |       |                                        |                                         |                                                 |                                        |                                                                   |                                             |                                        |                                                               |                                                              |                                                                                 |                                                                  |
|                                     |                                         |                                    |                     |                      |                                                                           |            | (Web link(s) to be provided!   |                            |                  |                          |       |                                        |                                         |                                                 |                                        |                                                                   |                                             |                                        |                                                               |                                                              |                                                                                 |                                                                  |
|                                     |                                         |                                    |                     |                      |                                                                           |            |                                |                            |                  | Page 3 of 6              |       |                                        |                                         |                                                 |                                        | Page 4 cf                                                         | 6                                           |                                        |                                                               |                                                              |                                                                                 |                                                                  |
|                                     |                                         |                                    |                     |                      |                                                                           | l,         |                                |                            |                  |                          |       |                                        |                                         |                                                 |                                        |                                                                   | _                                           |                                        |                                                               |                                                              |                                                                                 |                                                                  |

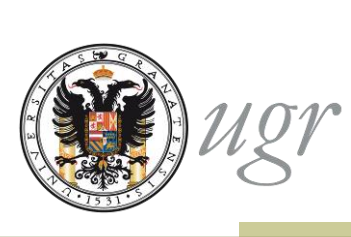

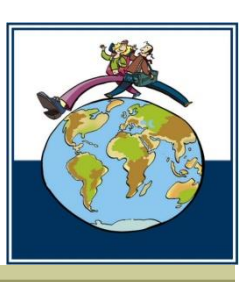

#### Una vez enviada, tu solicitud quedará registrada

➡El sistema le asignará un número de registro que identificará el Acuerdo de Estudios en caso de necesitar modificación.

Podrás imprimir el resguardo, pero recuerda que siempre estará disponible en las sección "mis procedimientos" del portal de e-administración.

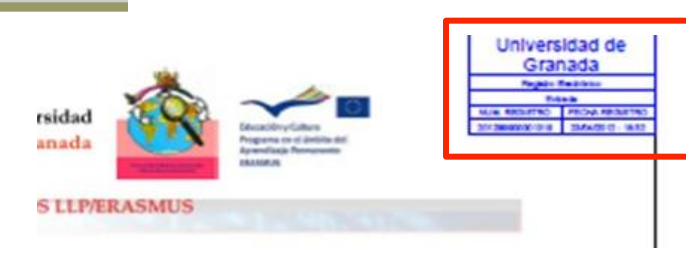

| Universide Gran                            | dad Buscar<br>ada                                                                                                    | procedimiento:                                                                                                    | •                          |                |
|--------------------------------------------|----------------------------------------------------------------------------------------------------|----------------------------------------------------------------------------------------------------|----------------------------|----------------|
| Administración                             | Electrónica                                                                                                    | CMD (4)                                                                                                    |                            |                |
| D Inicio                                   | Todos Estudiante PDI PAS Otros                                                                                                    |                                                                                                    | 🕒 Hora local y legal       |                |
| → Catálogo de<br>procedimientos            | Certificado de Docencia     Certificados de 1825                                                                                                    |                                                                                                    | 8 Junio 2011<br>08:44:05   |                |
| Requisitos Técnicos y<br>Documentación     | <ul> <li>Ceses de Órganos de Gobierno y de Gestión</li> </ul>                                                                                                    | <ul> <li>Image: Image: Image:</li></ul> |                            |                |
| Normativa, Firma<br>Digital y Certificados | Compulsa electrônica de documentos     Convocatoria extraordinaria de exámenes de diciembre                                                                                                    |                                                                                                    | Pago Telemático            |                |
| Registro Telemático                        | Creación, supresión y modificación de ficheros de protección de datos     De plicados de Títulos Oficiales                                                                                                    | 5 📄 🖄<br>5 📄 🖄                                                                                                    | Tel Mar Nocascadorius      | Acceso a Mis   |
| Acceso Iden tifi ado                       | <ul> <li>◆ E torial UGR: Certificado de publicación.</li> <li>◆ E cciones: Presentación de candidaturas a Claustro.</li> </ul>                                                                                                    | - <u>-</u>                                                                                                    | Mis Procedimientos         | Procedimientos |
| Enlaces destacados                         | Elecciones: Reclamación al censo electoral de Claustro.     Ide 6      Ide 6      I | 🔁 📄 🖄                                                                                                    | Firmar Documento           |                |
| Fábrica Nacional de Moneda y Timbre        | 😰 accese electrònice con firma digital 🦲 accese electrònice sin firma digital 🖹 descarga i                                                                                                    | eelind fuid                                                                                                    | Novedades                  |                |
| Entidad Pública de     Certificación       |                                                                                                    |                                                                                                    | Administración electrónica |                |
| ONI electrónico       Ide 1                | S T                                                                                                    | <.//                                                                                                    | Perfil del Contratante     |                |
| Portal Empleado                            | 1531                                                                                                    |                                                                                                    |                            |                |
| Portal del Investigador                    |                                                                                                    |                                                                                                    |                            |                |

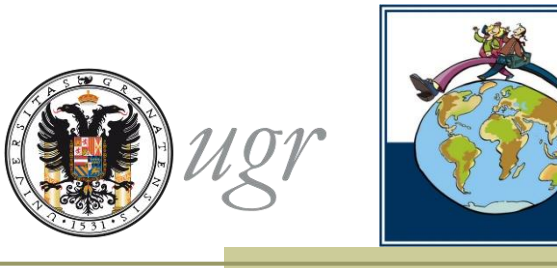

Una vez registrado, el Acuerdo de Estudios se envía a la firma del Responsable académico.

➡ Paralelamente, el acuerdo llega al Tutor Docente por correo electrónico.

 El Tutor comunica su conformidad o disconformidad con la propuesta al Responsable Académico.

El Responsable académico estudia la propuesta y:

#### ➡ La firma o

La devuelve sin firmar, indicando los motivos por los que no se acepta.

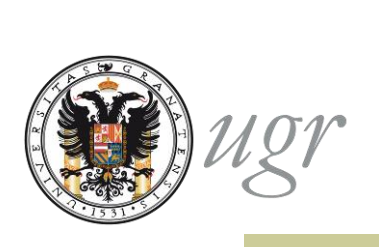

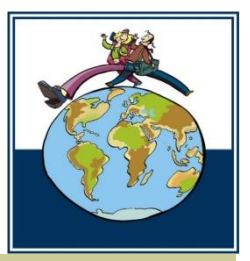

# Si el Responsable Académico de la UGR devuelve el acuerdo de estudios sin firmar:

- El Personal autorizado de la UGR enviará una notificación al estudiante en la que se indicarán los motivos por los que el acuerdo no ha sido aceptado y cerrará el expediente.
- El estudiante deberá realizar una nueva solicitud siguiendo las indicaciones del Responsable Académico.
  - En la nueva solicitud aparecerán precargados los datos del acuerdo denegado. El solicitante deberá modificar los datos existentes.

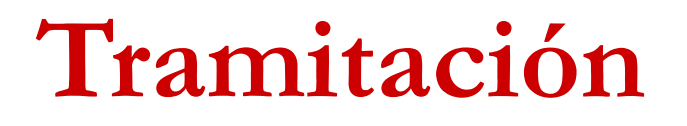

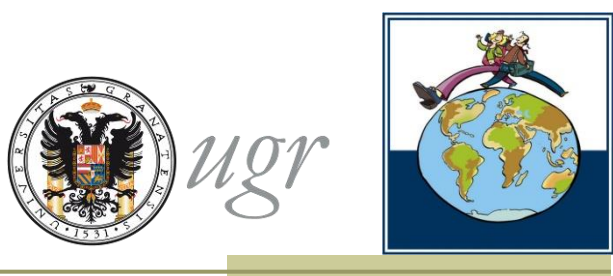

Cuando el Responsable Académico de la UGR firma el acuerdo

- El Acuerdo de estudios, firmado por el estudiante y el Responsable Académico se envía al Responsable académico de destino para que lo firme a través de una plataforma segura.
  - En el Programa Erasmus se envía a destino únicamente el acuerdo trilateral UE: estudiante, UGR y Universidad de acogida

El estudiante recibe una comunicación por correo electrónico que le indica que puede descargar el acuerdo en la Sede Electrónica en *Mis Procedimientos* el acuerdo aprobado por la UGR. Este documento es válido en la UGR pero no tendrá plena validez hasta que haya sido validado por la institución de acogida.

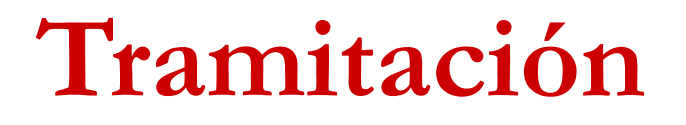

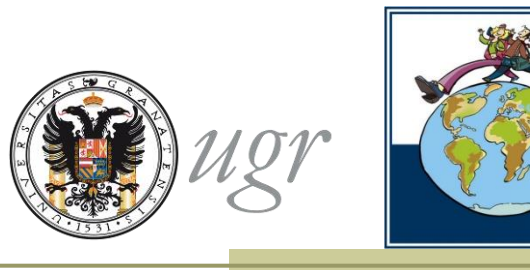

# Cuando el Responsable Académico de la UGR firma el acuerdo

El contenido del Acuerdo de Estudios se incorpora al sistema de matrícula SIGA.

 Durante el periodo de matriculación on line de las asignaturas a cursar en movilidad, el acuerdo aparecerá precargado en el sistema sin posibilidad de realizar cambios.
 El estudiante deberá abonar los precios públicos que correspondan.

➡El estado de la matrícula de asignaturas a cursar en movilidad no cambiará a no ser que el estudiante, solicite la anulación del acuerdo firmado y formalice un nuevo acuerdo de estudios o realice una modificación, una vez iniciada la estancia.

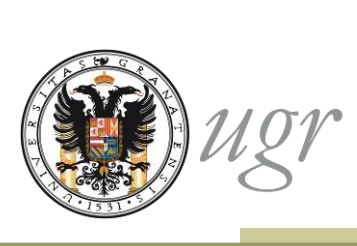

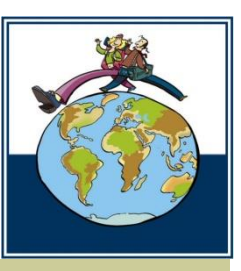

# Si transcurren 30 días desde la solicitud sin que el Responsable Académico de la UGR firme el acuerdo El Acuerdo de estudios quedará aprobado (art. 21.3 RMIE) El personal autorizado de la UGR incorporará al documento una diligencia que confirme la validez del documento ante terceros, a pesar de no llevar la firma del Responsable Académico.

El documento seguirá la misma tramitación que se describe para los acuerdos firmados.

En relación a su solicitud de formalización de Acuerdo de estudios para la Convocatoria del Programa xxxx, se comunica que su petición ha sido aceptada, en virtud de lo establecido en el artículo 21.3 del Reglamento de la Universidad de Granada sobre movilidad internacional de estudiantes, aprobado en Consejo de Gobierno el 12 de diciembre de 2012.

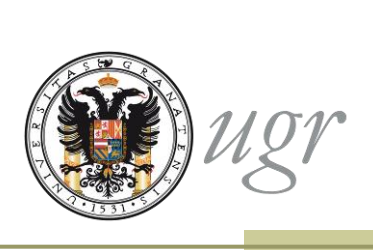

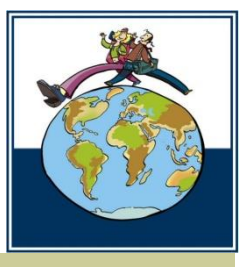

Cuando el Responsable Académico de destino recibe el acuerdo de estudios

**Lo firma y lo incorpora a la plataforma** o

Comunica su disconformidad con la propuesta.

En este caso, el acuerdo de estudios deberá ser modificado en los términos que indique la institución de acogida.

➡ El estudiante deberá iniciar de nuevo el procedimiento para firmar un nuevo acuerdo de estudios.

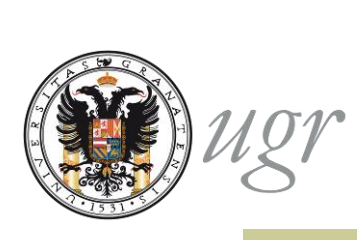

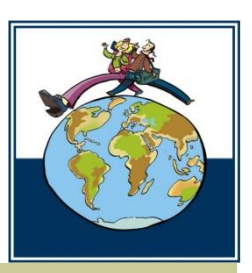

Puede que el Responsable de Destino envíe, por otros medios, el acuerdo de estudios firmado directamente al estudiante. En este caso, el propio estudiante podrá incorporar el acuerdo firmado desde "Mis Procedimientos" siempre que no haya sido incorporado desde la institución de acogida.

➡ También es posible que el Responsable de Destino envíe, por otros medios, el acuerdo firmado al centro de la UGR al que pertenece el estudiante o a la ORIC.

➡ En este caso, el personal de la UGR autorizado podrá incorporar el documento al expediente.

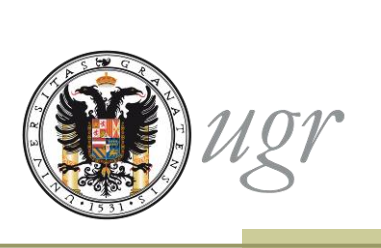

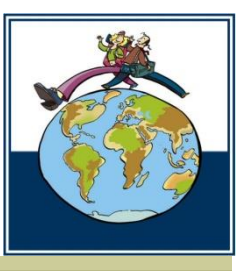

Cuando el Responsable Académico de destino o el propio estudiante incorporan el documento firmado al expediente:

- ➡ El personal autorizado de la UGR recibe un aviso y, tras comprobar la validez del documento incorporado, cierra el expediente.
- El estudiante y su responsable Académico en la UGR reciben notificación por correo electrónico que les informará de que:
- El acuerdo ha sido firmado y está disponible en la plataforma.
- La institución de destino no acepta la propuesta

En este caso se deberá iniciar el proceso de formalización del acuerdo.

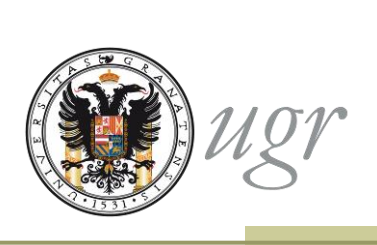

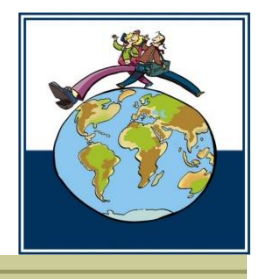

## Puedes seguir la tramitación a través de "Mis procedimientos".

| ADMINISTRACIO                                                   | ÓN ELECTRÓNICA                                                                                                    | NUL 41              |                            |
|-----------------------------------------------------------------|----------------------------------------------------------------------------------------------------|---------------------|----------------------------|
| E <b>stás en: Inicio</b> > Requisitos 1                         | récnicos y Documentación                                                                                                    |                     |                            |
| Inicio                                                          | Requisitos Técnicos y Documentación                                                                                                    |                     | 🕒 Hora local y legal       |
| Catálogo de<br>procedimientos                                   | Los usuarios podrán acceder a la administración electrónica a través de un<br>a Internet que cumpla con los siguientes requisitos técnicos:<br>Sistema operativo:                                          | ordenador conectado | 23 Abril 2012<br>18:46:54  |
| → Requisitos Técnicos y<br>Documentación                        | - Windows XP y Vista.<br>- Linux.                                                                                                    | *                   |                            |
| <ul> <li>Normativa, Firma<br/>Digital y Certificados</li> </ul> | Navegador:                                                                                                    |                     | Pago Telemático            |
| Registro Telematico                                             | - Mozilla Firefox 1.0.1 hasta 2.0.0.20                                                                                                    |                     | Mis Notificaciones         |
| Acceso Identificado                                             | <ul> <li>Tabla de compatibilidad de Sistemas Operativos con navegadores</li> <li>Para navegadores Mozilla: Librería JSS 3.3 de Mozilla</li> <li>Máquinas Virtuales (JVM): versiones compatibles</li> </ul> |                     | Mis Procedimientos         |
| Enlaces destacados                                              | Certificado digital válido o DNI electrónico.                                                                                                    |                     | Firmar Documento           |
| DNIe     CERES - FNMT-RCM                                       | <ul> <li>Configuración del DNI Electrónico</li> <li>Obteneción del Certificado FNMT</li> <li>Certificado de la FNMT en tu carné Universitario Inteligente Hardware</li> </ul>                              |                     | Novedades                  |
| CLARA -JJ.AA.     I de 1 > >                                    | - Lectores de Trajeta Electrónica                                                                                                    |                     | Administración electrónica |
| Dortal del empleado                                             |                                                                                                    |                     | Perfil del<br>Contratante  |

#### Mis procedimientos

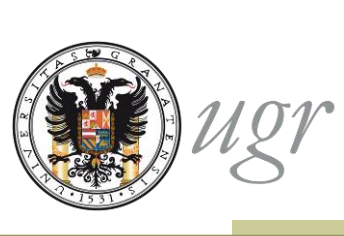

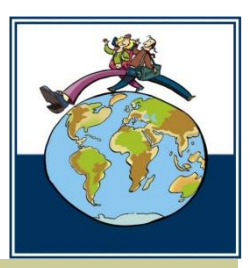

En "Mis procedimientos" puedes consultar el estado de la solicitud. !gr Universidad Buscar procedimiento: de Granada ADMINISTRACIÓN ELECTRÓNICA Estás en: Inicio > Mis Procedimientos Fecha de inicio -Fecha de fin Procedimiento Filtrar Salir Centro-Servicio • Numero de Expediente Expedientes cerrados Procedimientos Cambio de estado Centro Servicio Estado Nº Expediente Fecha Q 20/04/2012 Movilidad Internacional: RECEPCION DE LA 20/04/2012 8112 Formalización del Acuerdo de SOLICITUD Estudios Q 16/04/2012 Solicitud de reclamación ETN 16/04/2012 8065 genérica. < 1 de 104 🕨 ≽

Utiliza el nº de expediente siempre que quieras realizar una consulta

#### Mis procedimientos

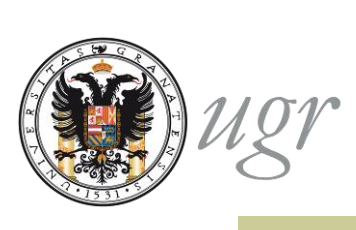

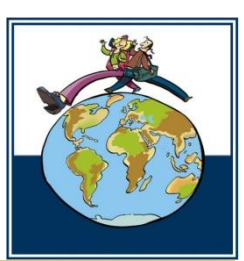

En "Mis procedimientos" puedes descargar el acuerdo de estudios una vez firmado por el Responsable Académico de la UGR y más tarde, por el responsable de destino.

Las notificaciones se recibirán en el correo electrónico institucional xxxx@correo.ugr.es

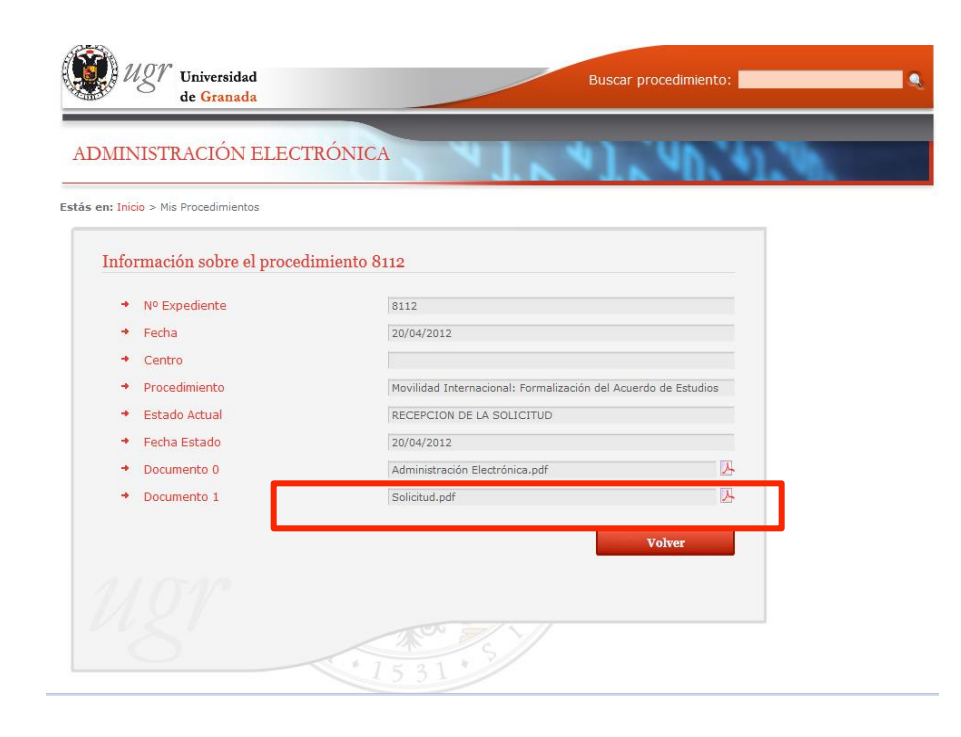

#### Finalización

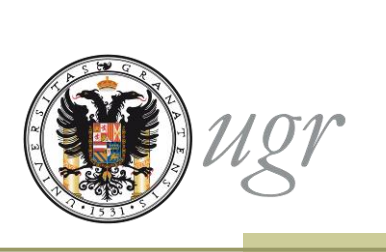

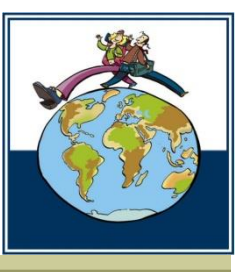

Una vez recibida la notificación de la incorporación de la firma del responsable en destino, el procedimiento queda cerrado.

Si necesitas realizar modificaciones en el Acuerdo de Estudios una vez iniciada la estancia, puedes utilizar el procedimiento "Movilidad Internacional: modificación del Acuerdo de Estudios" desde la sede electrónica.

Si durante el proceso surgen problemas técnicos, contacta el Centro de Atención al Usuario (CAU) <u>csirc@ugr.es</u>

 En caso de que el problema persista contacta con la ORI de tu Centro o con el Vicerrectorado.

Para comunicar incidencias utiliza siempre el número de expediente.

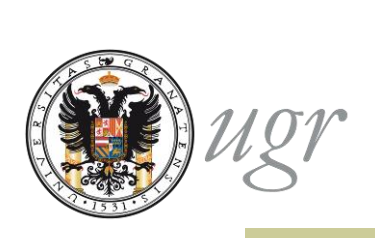

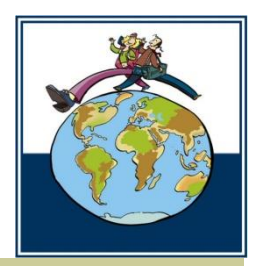

#### Oficina de Relaciones Internacionales

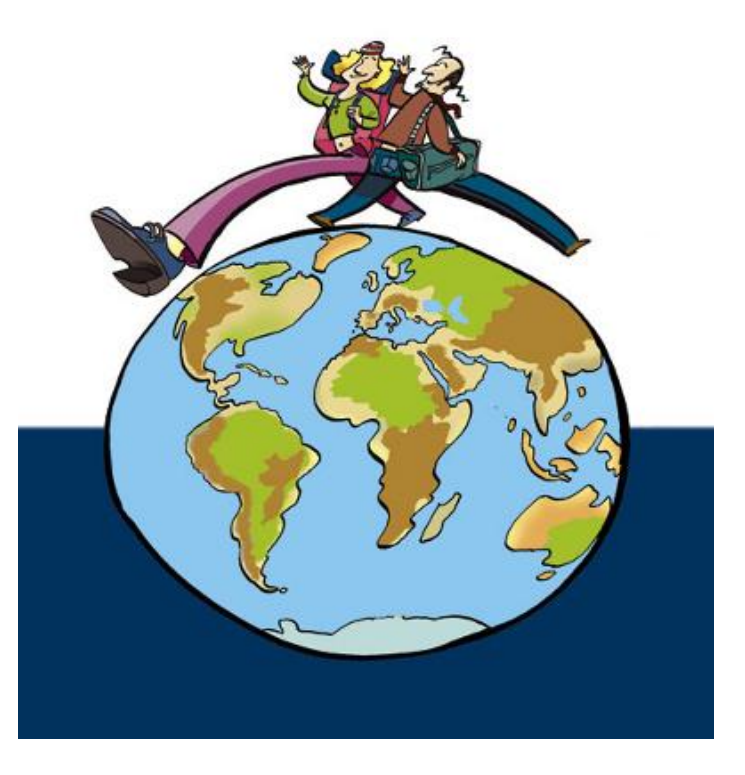

http://internacional.ugr.es